#### Introduction to Git

Database Systems DataLab, CS, NTHU Spring, 2020

## Outline

- Version control system
- Git basics
- Git branch
- Remote repository

## Outline

- Version control system
- Git basics
- Git branch
- Remote repository

#### Why Version Control ?

# Students' VCS

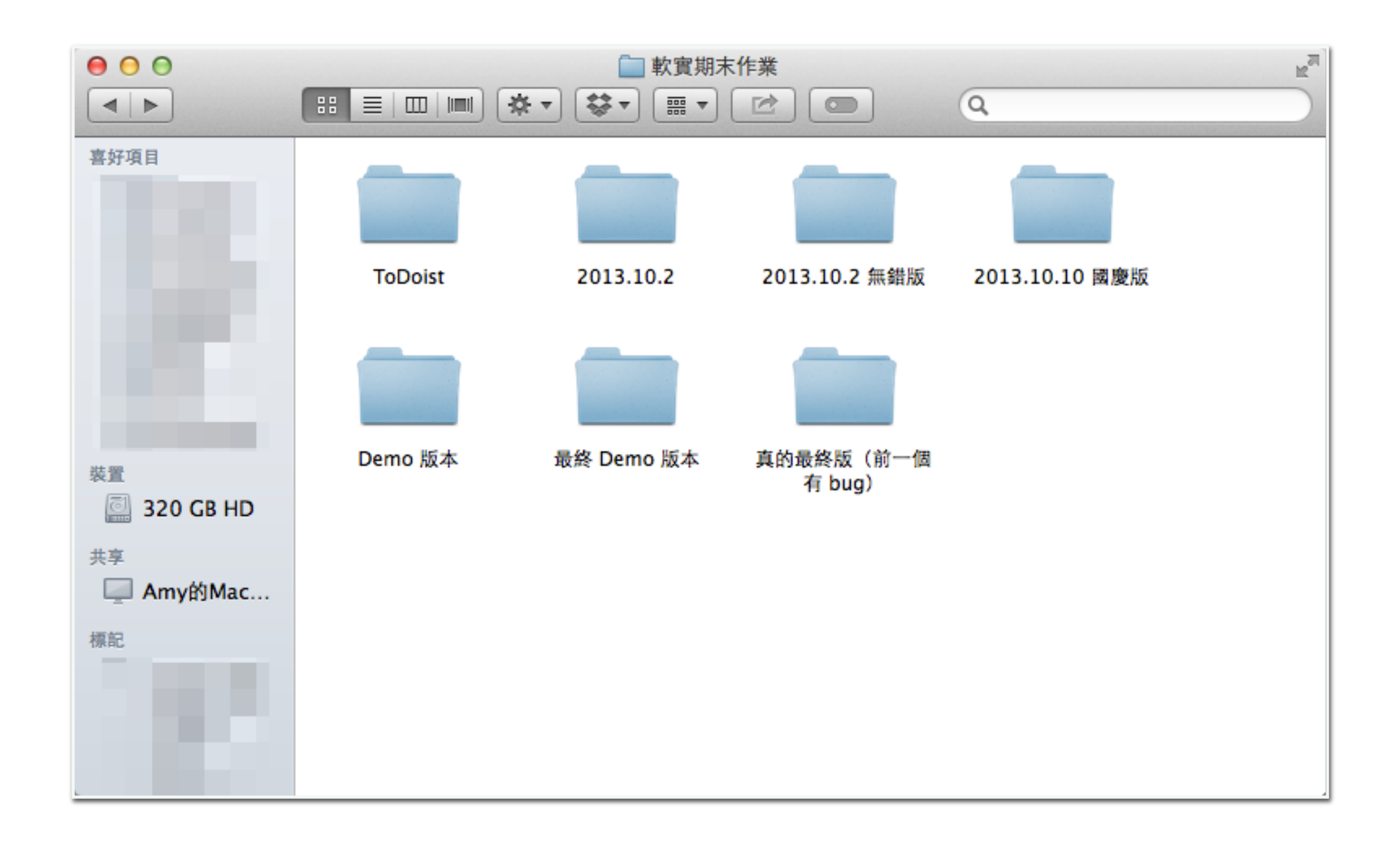

#### How to work with others?

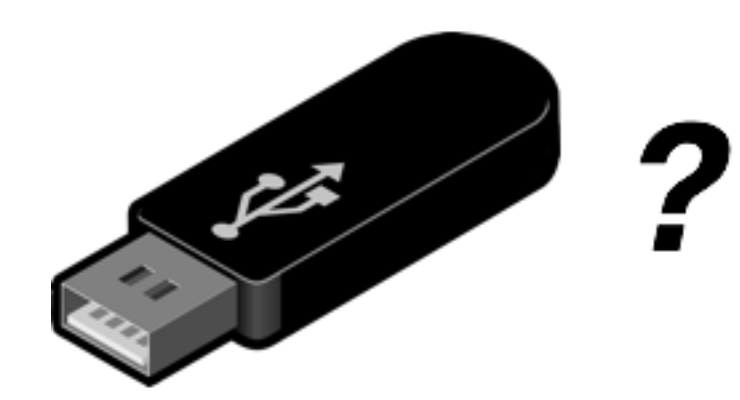

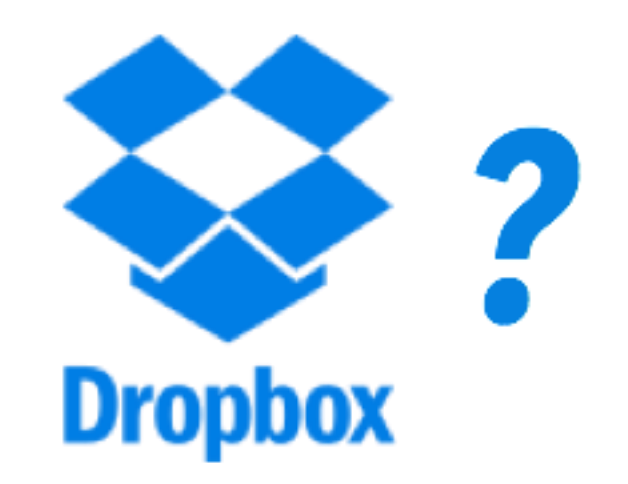

# Dropbox VCS in Reality

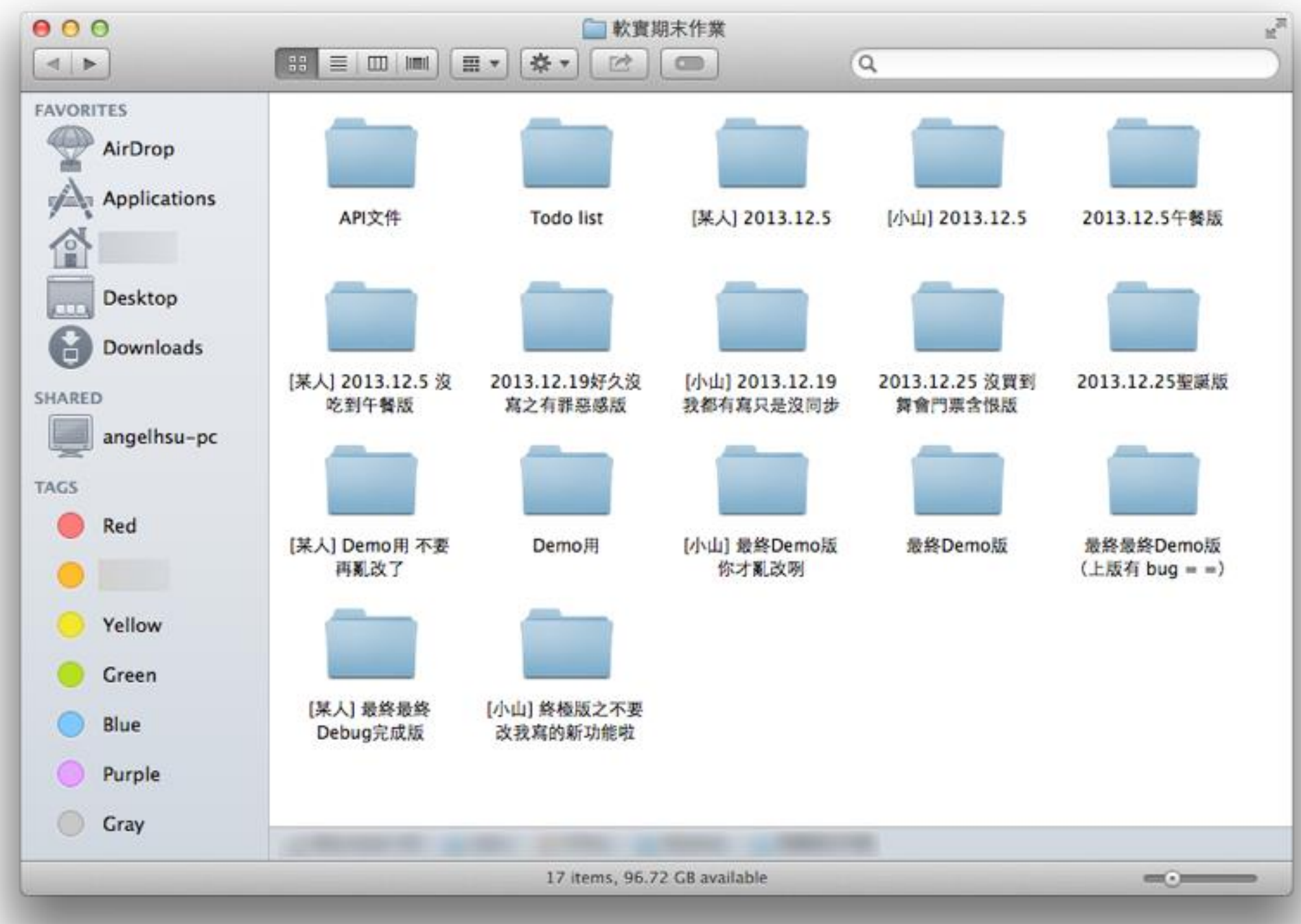

# Version Control System

- Store the projects, keep your revision history
- Synchronization between modifications made by different developers

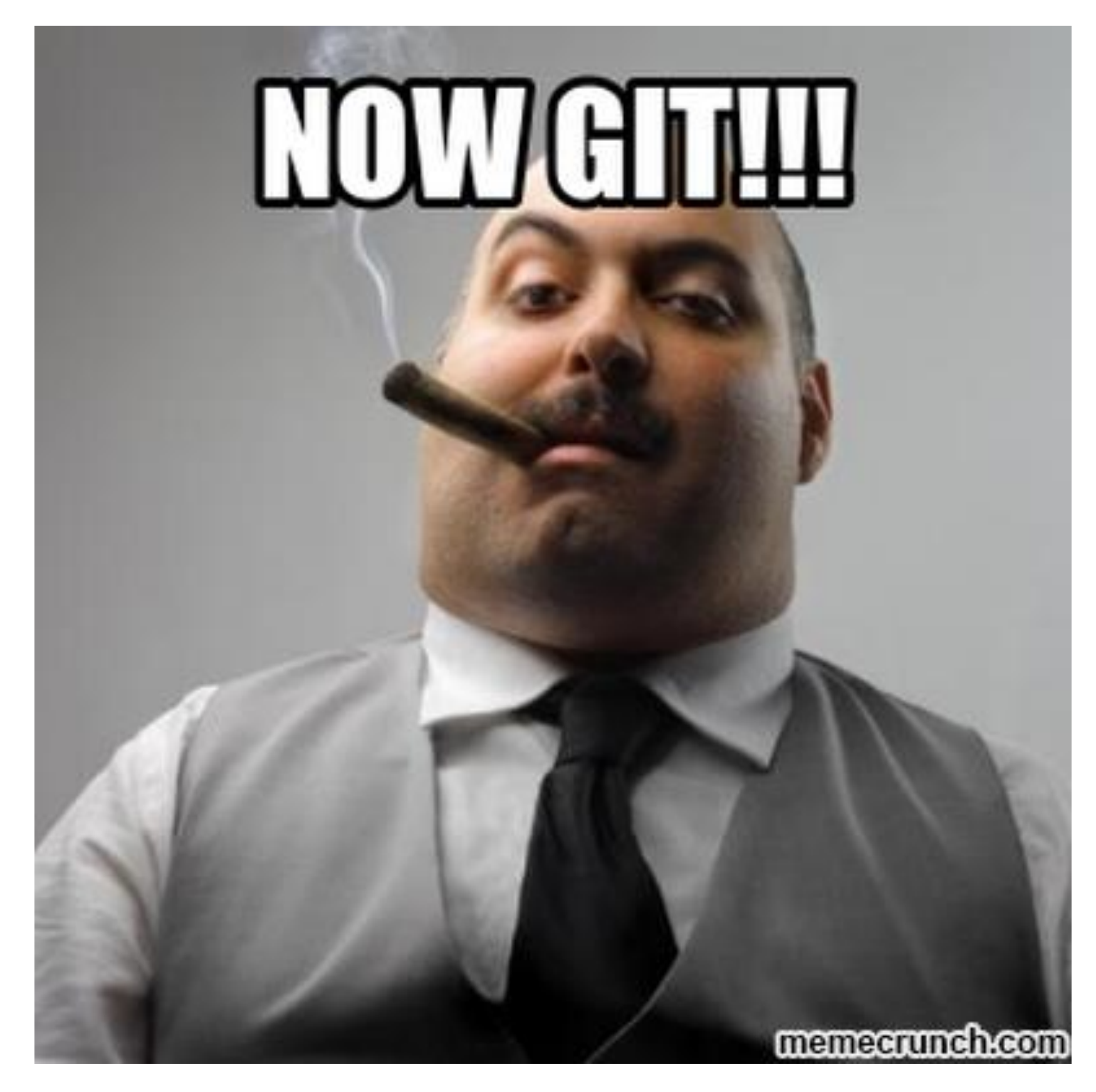

## Outline

- Version control system
- Git basics
- Git branch
- Remote repository

# Git

- Git is a version control system which is
  - Fast
  - Easy to use
  - Distributed
  - Able to handle large project (ex. Linux Kernel 27.8 million lines)
- A git repository is a mini database that tracks your files

#### Installation

- Please check this link
  - <u>http://git-scm.com/book/en/Getting-Started-</u> <u>Installing-Git</u>

# Configuration

- Modify ~/.gitconfig
- Or, type in following commands

git config --global user.name "your name" git config --global user.email "your@email.com"

#### For more information, please refer this link

# Creating a new Repository

- Two ways to create a repository
  - Initializing a Repository in an Existing Directory

git init

- Cloning an Existing Repository
  - We will talk about it later
- The repository information will be stored in the .git directory

# Committing A Version

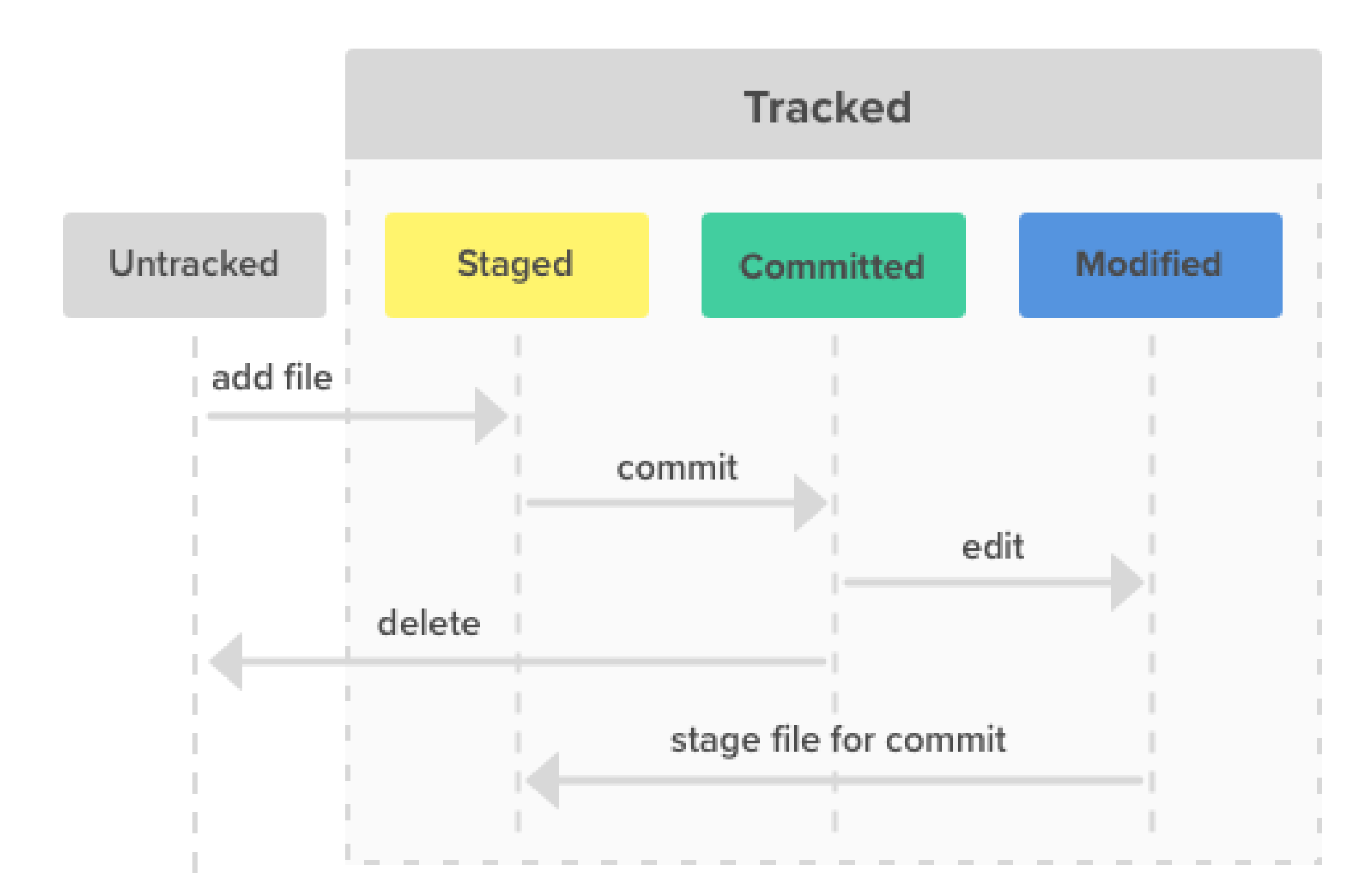

# Committing A Version

• Staging (adding) a file

```
git add [file name]
```

• Staging all files in the current directory

git add -A

• Committing

git commit -m "[message]"

#### Status

 Checking the current status and the current branch git status

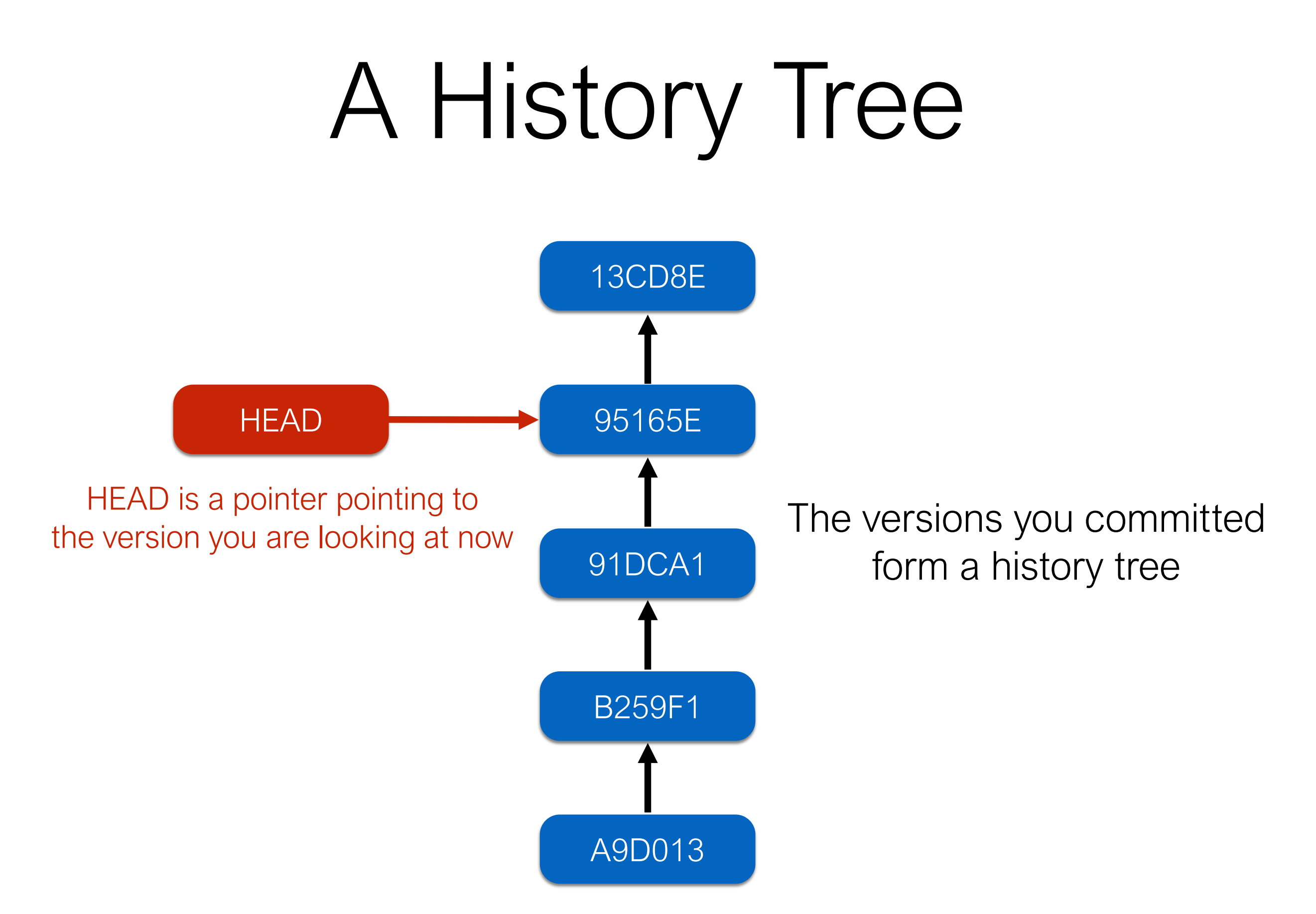

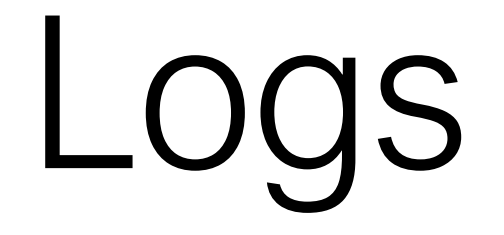

Listing the log
 git log

 Listing each log in one line git log --oneline

# Checking Out A Version

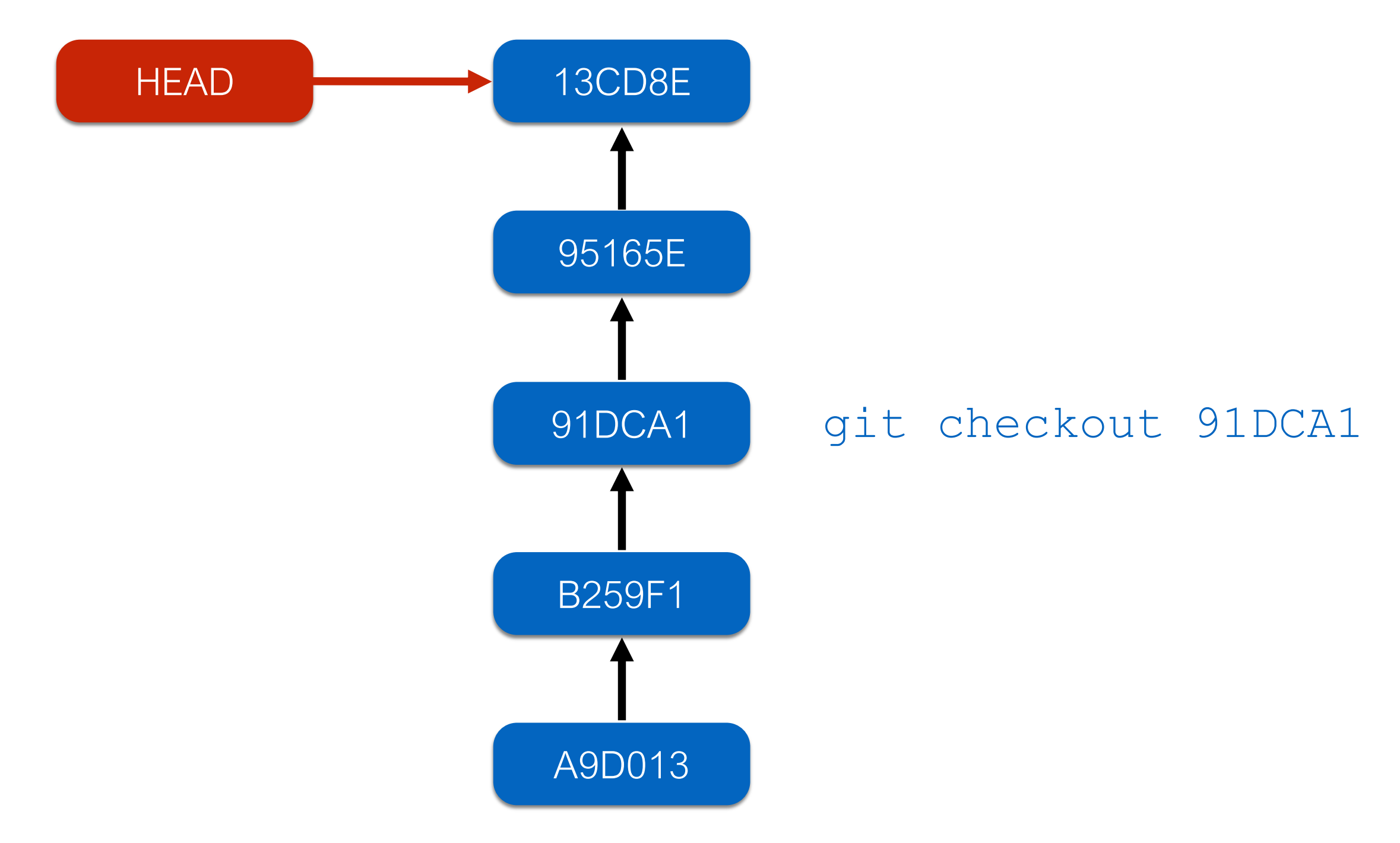

## Outline

- Version control system
- Git basics
- Git branch
- Remote repository

#### Branches

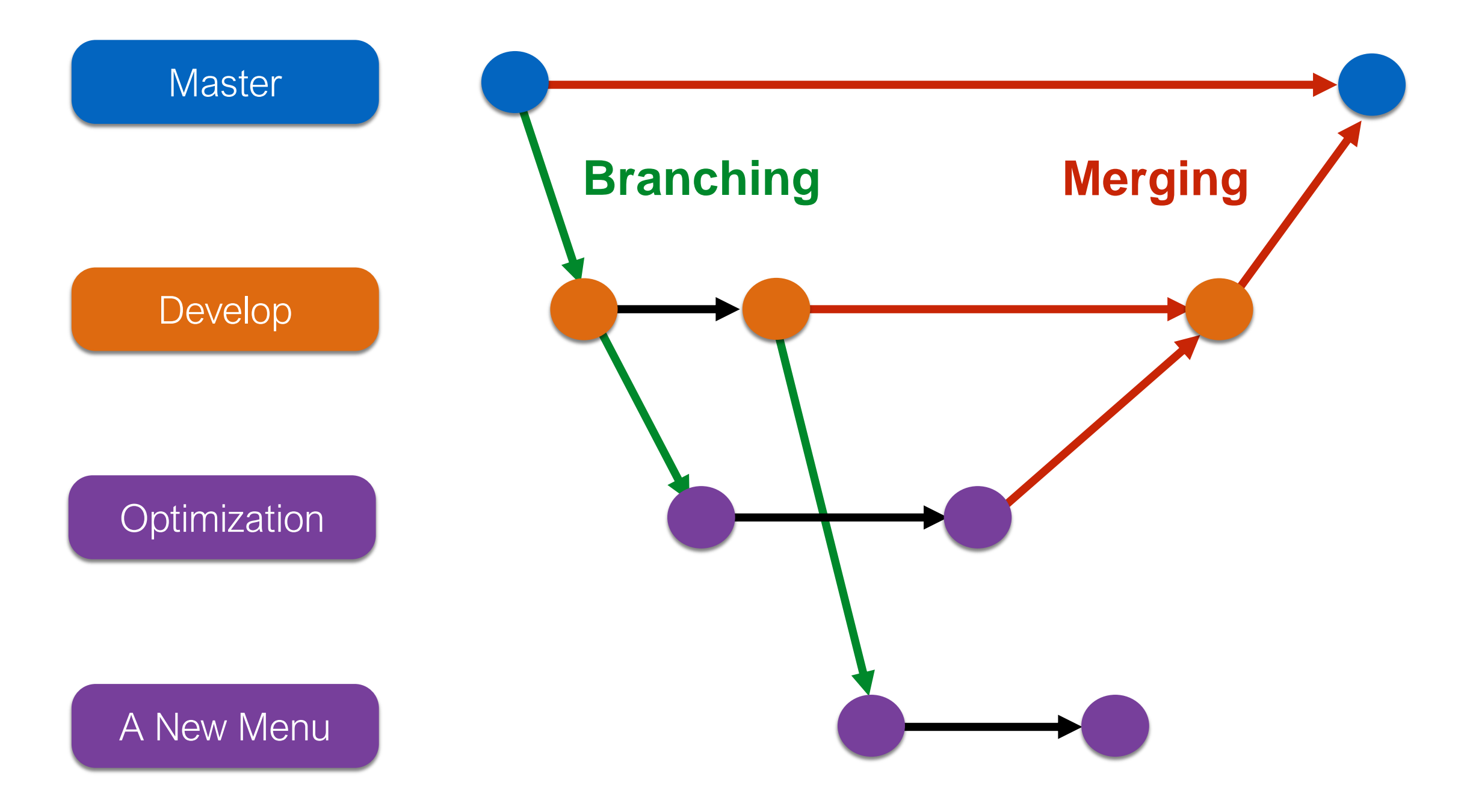

## The Master Branch

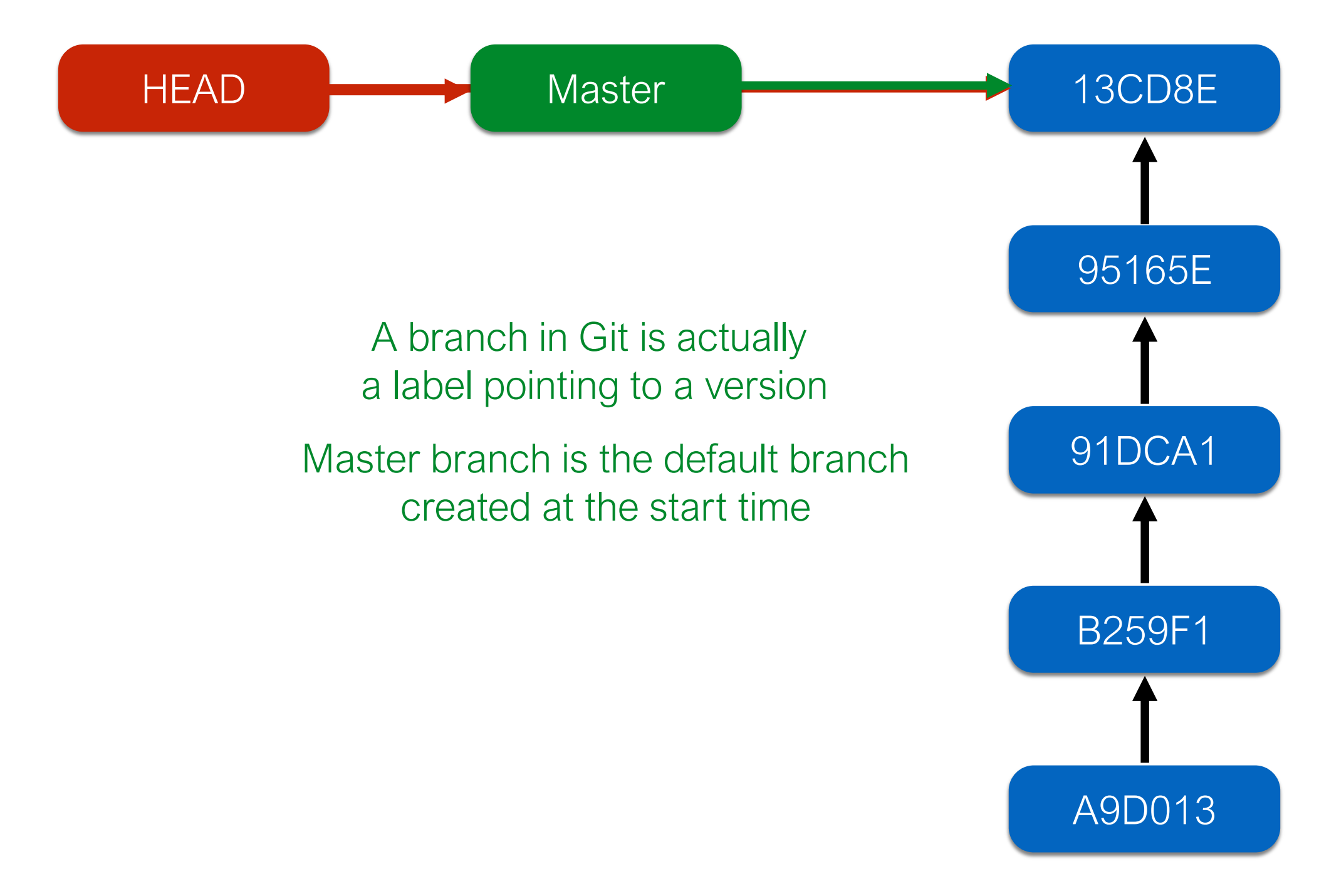

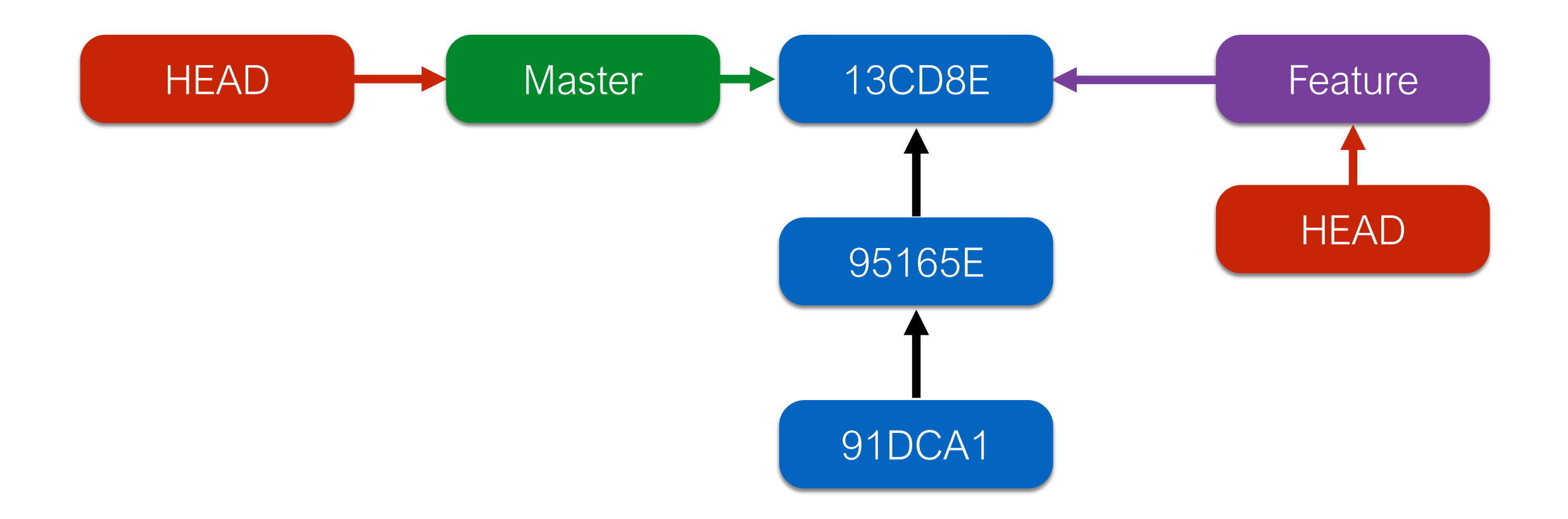

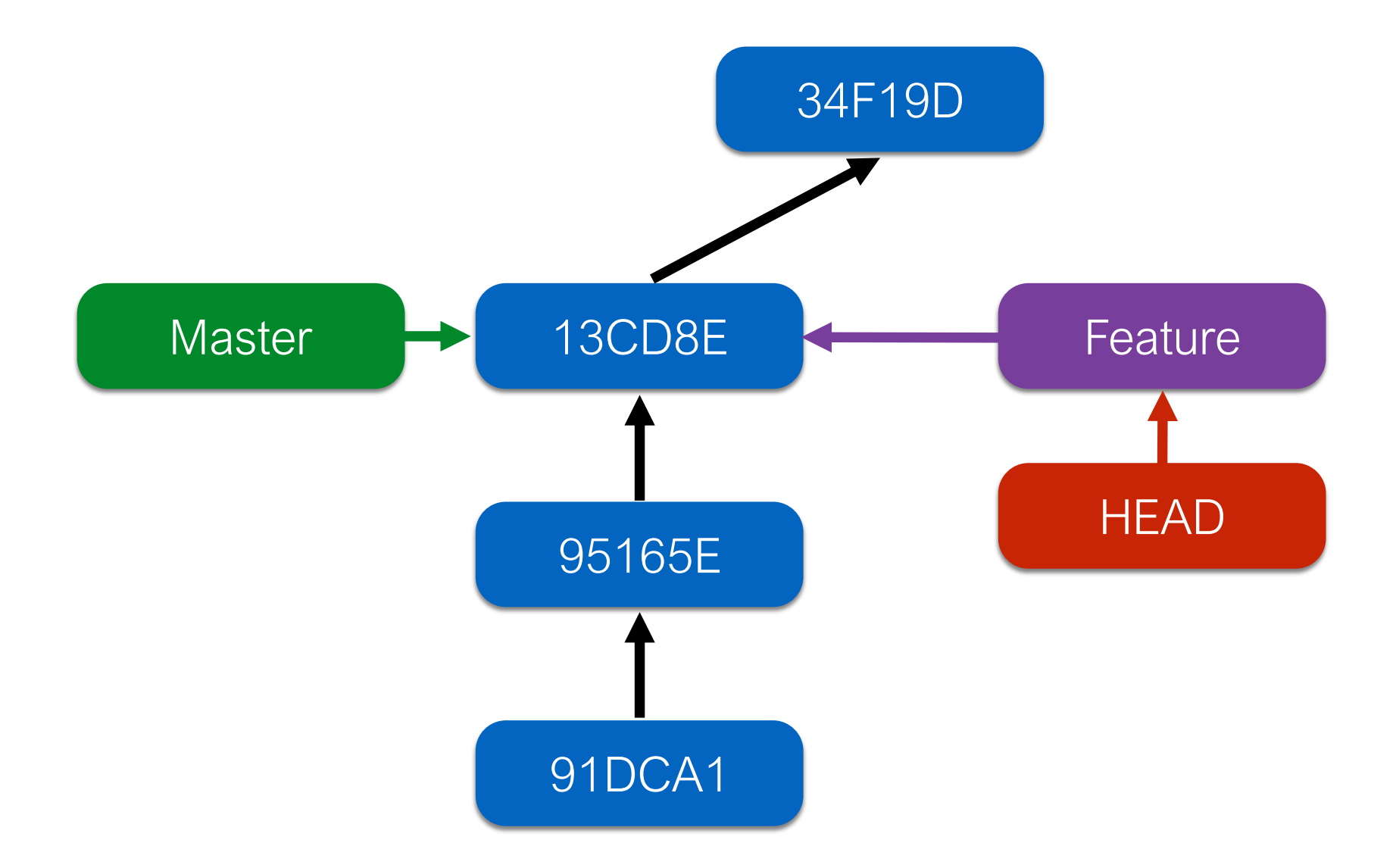

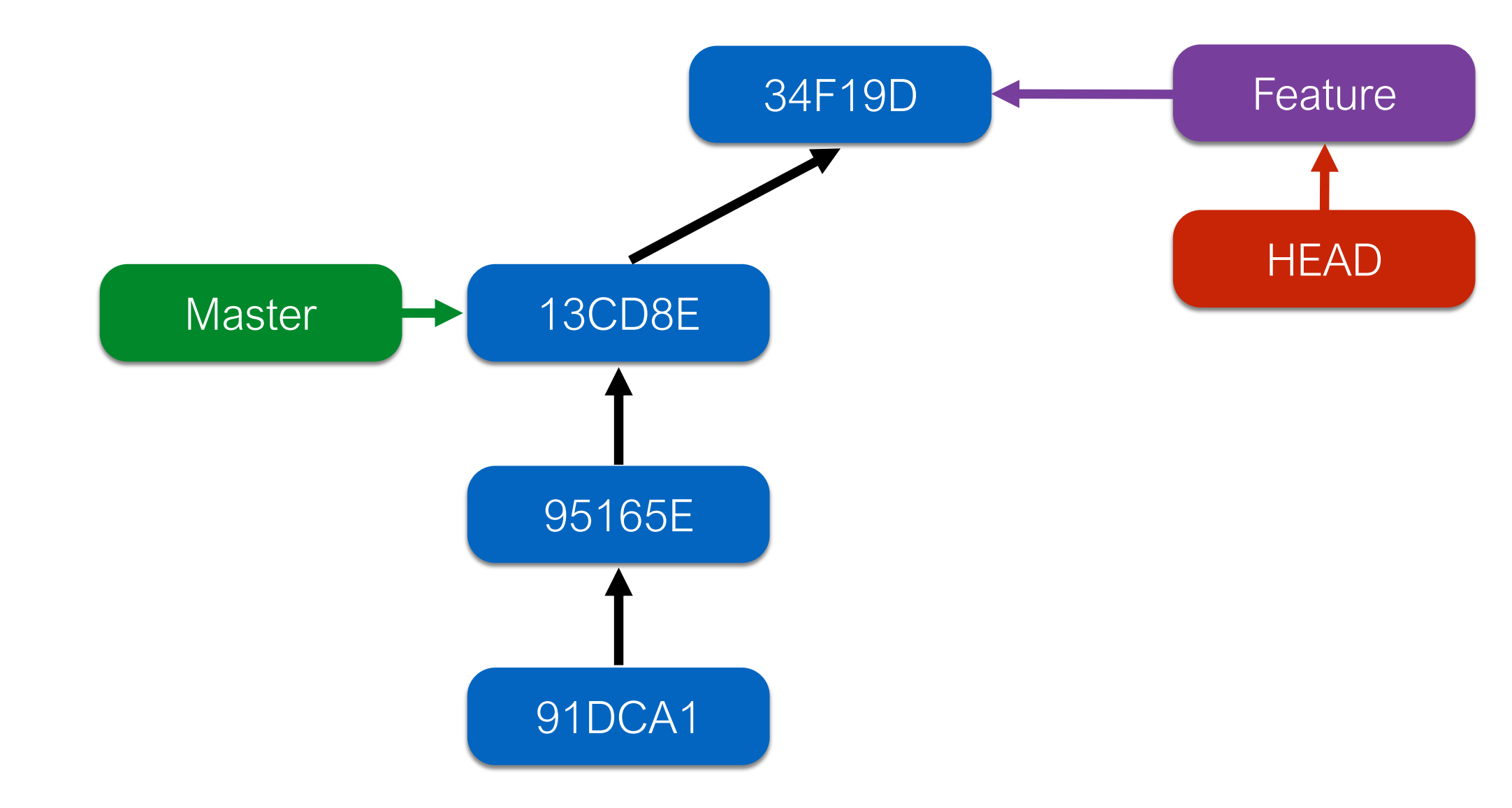

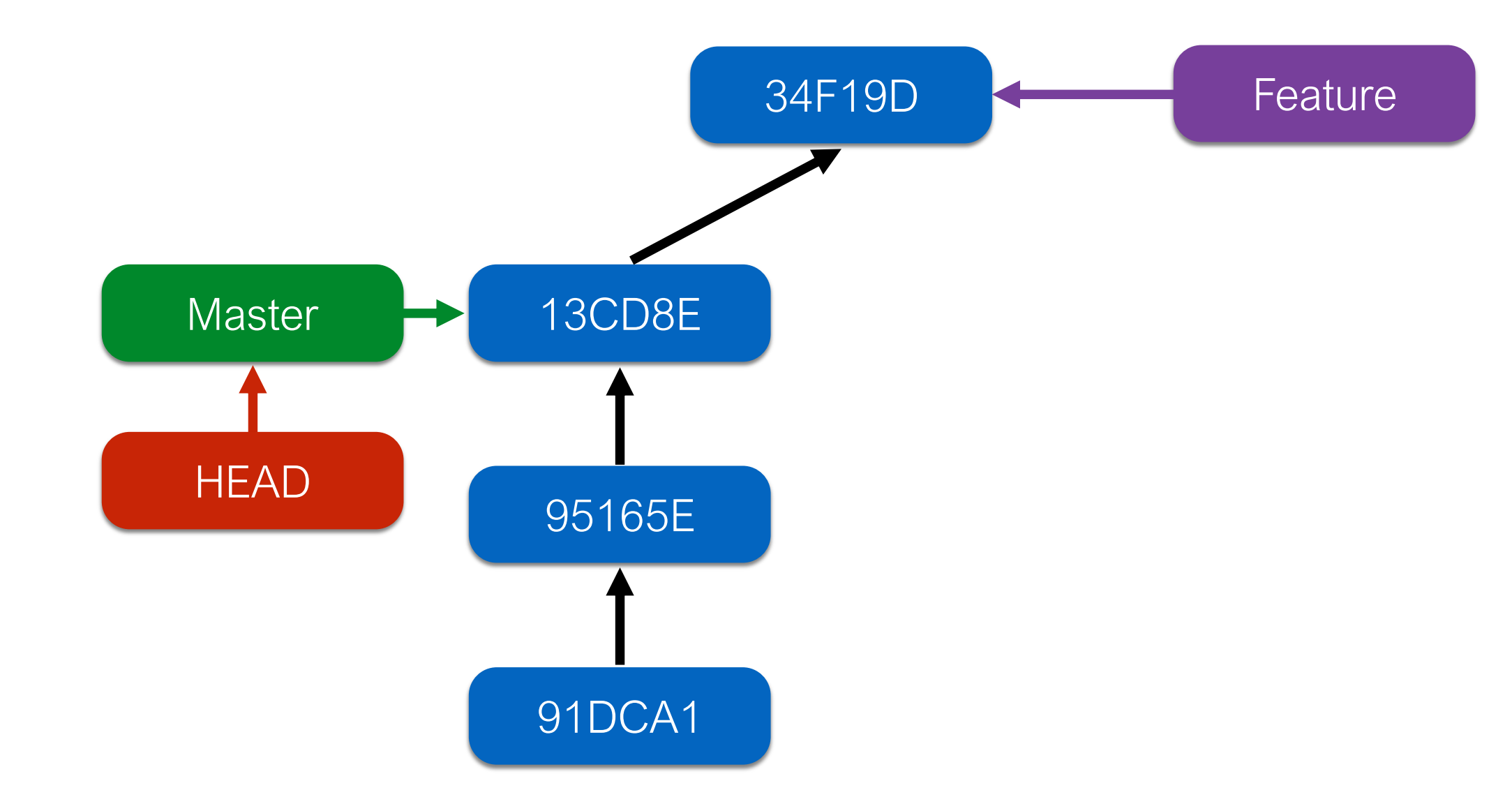

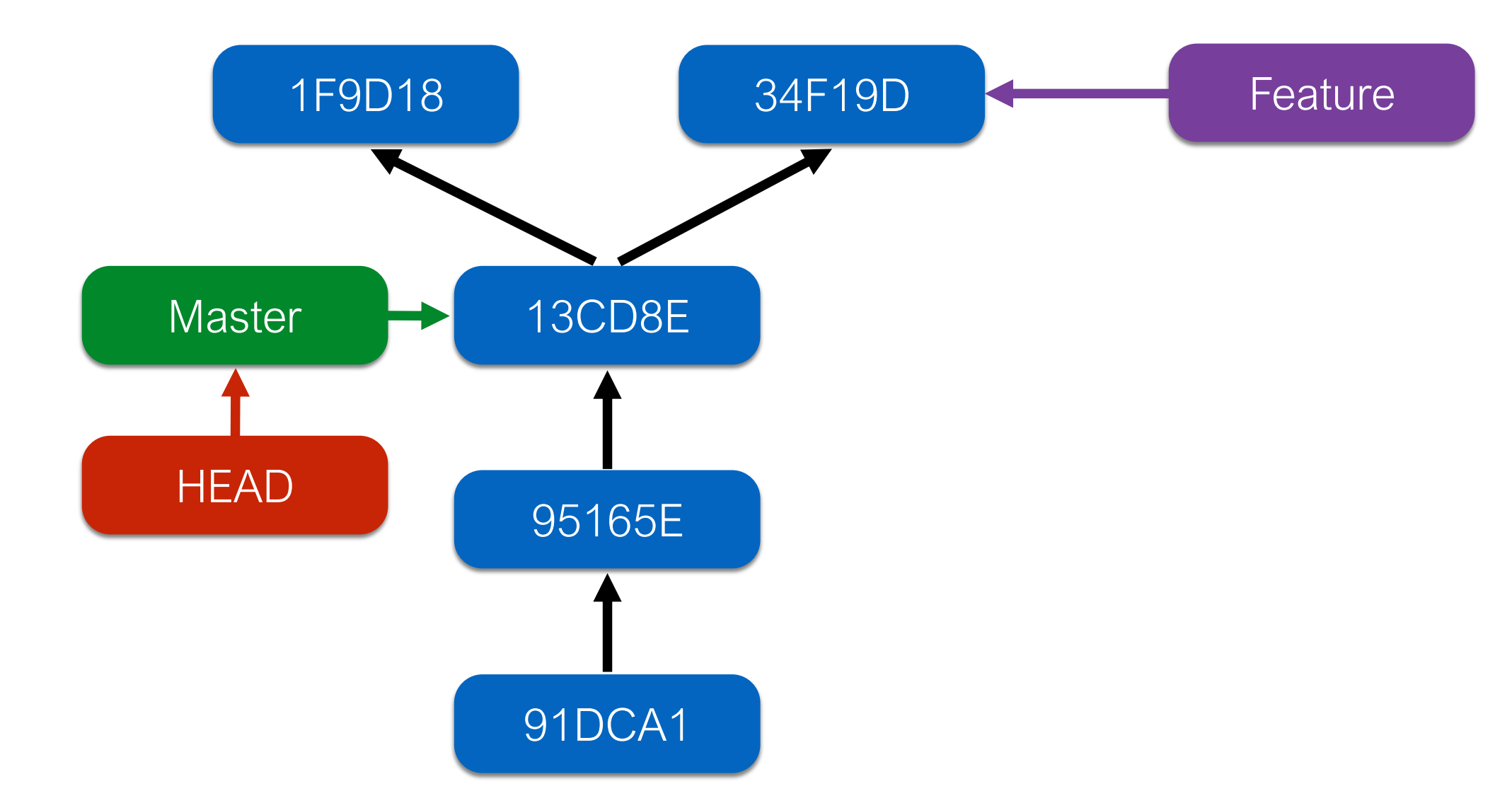

# Git Branching

- Creating a new branch (label)
  git branch [branch name]
- Checking out the branch (move the HEAD)
  git checkout [branch name]
- Combining the above commands (create & checkout)
  git checkout -b [branch name]

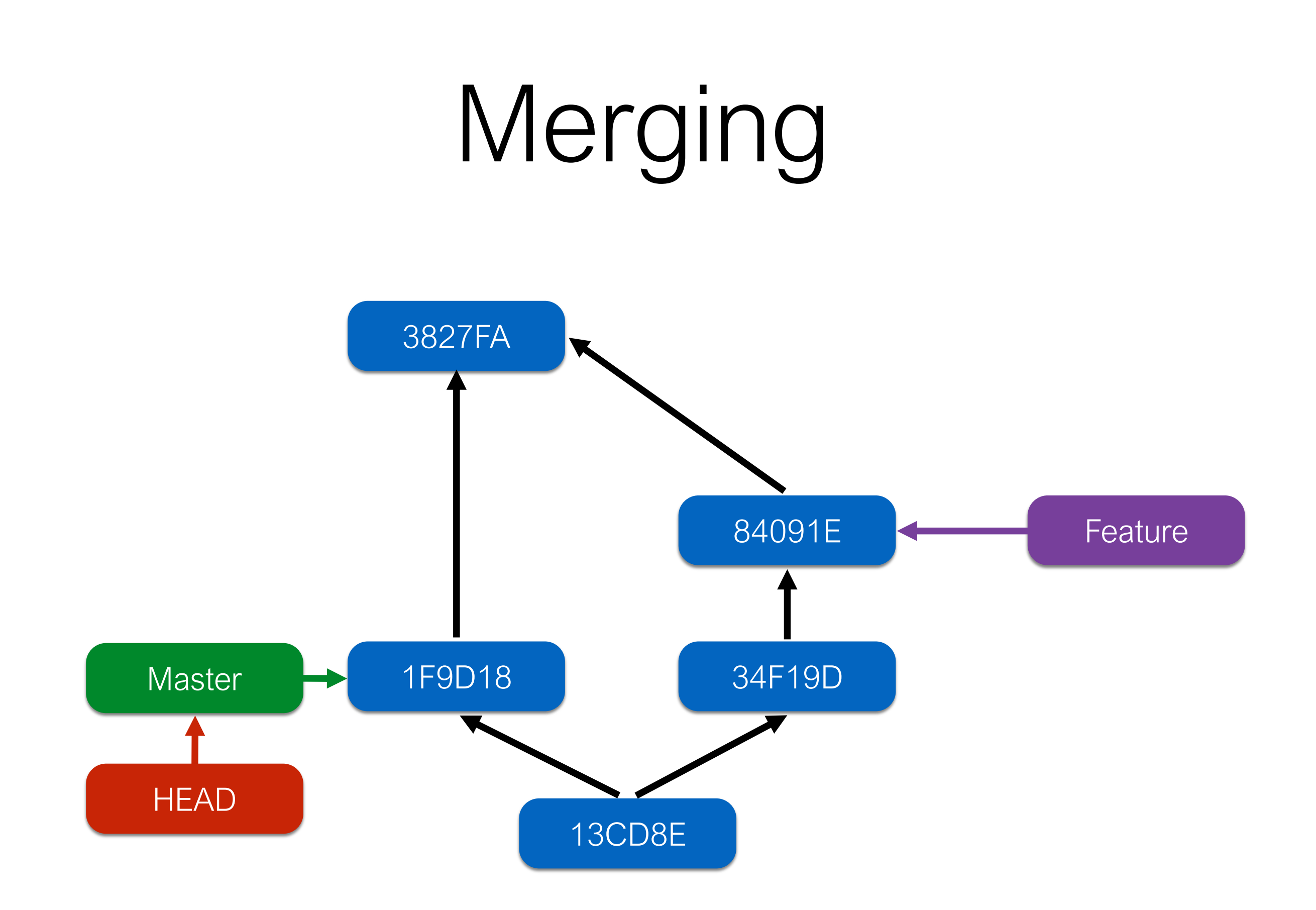

# Git Merging

- Merging Steps
  - Checking out a branch to merge git checkout [branch 1 name]

 Merging another branch git merge [branch 2 name] Try Git!

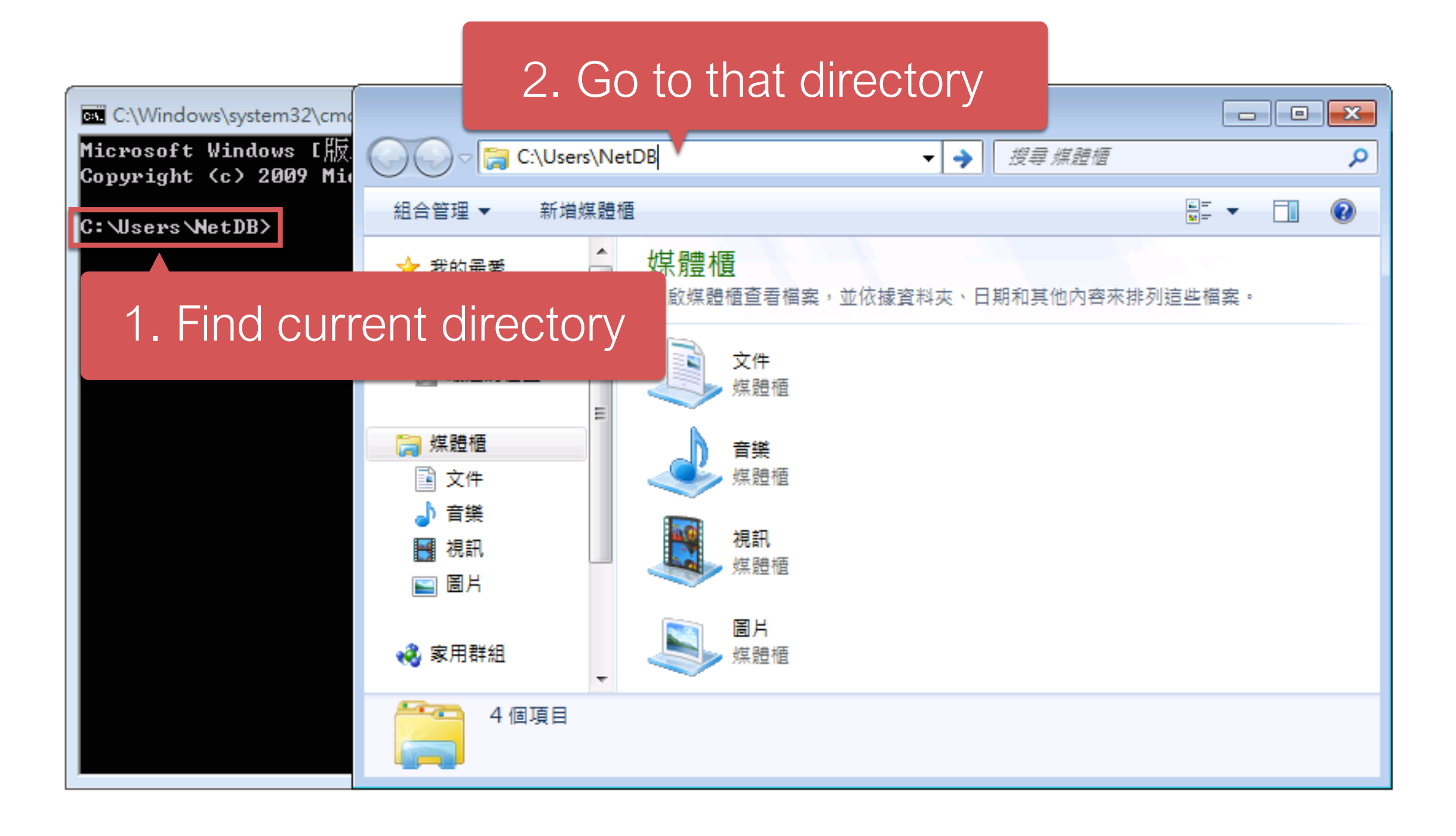

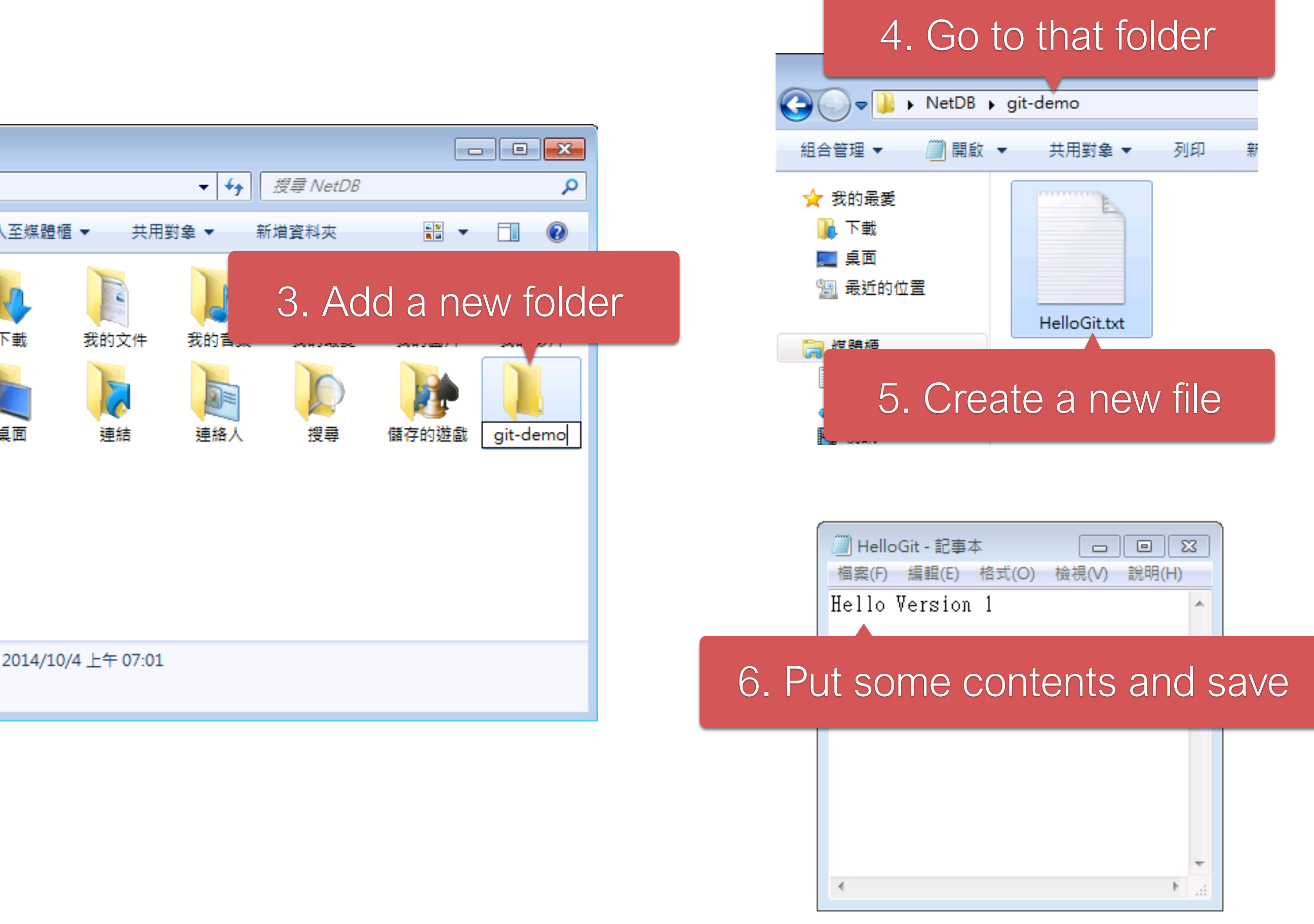

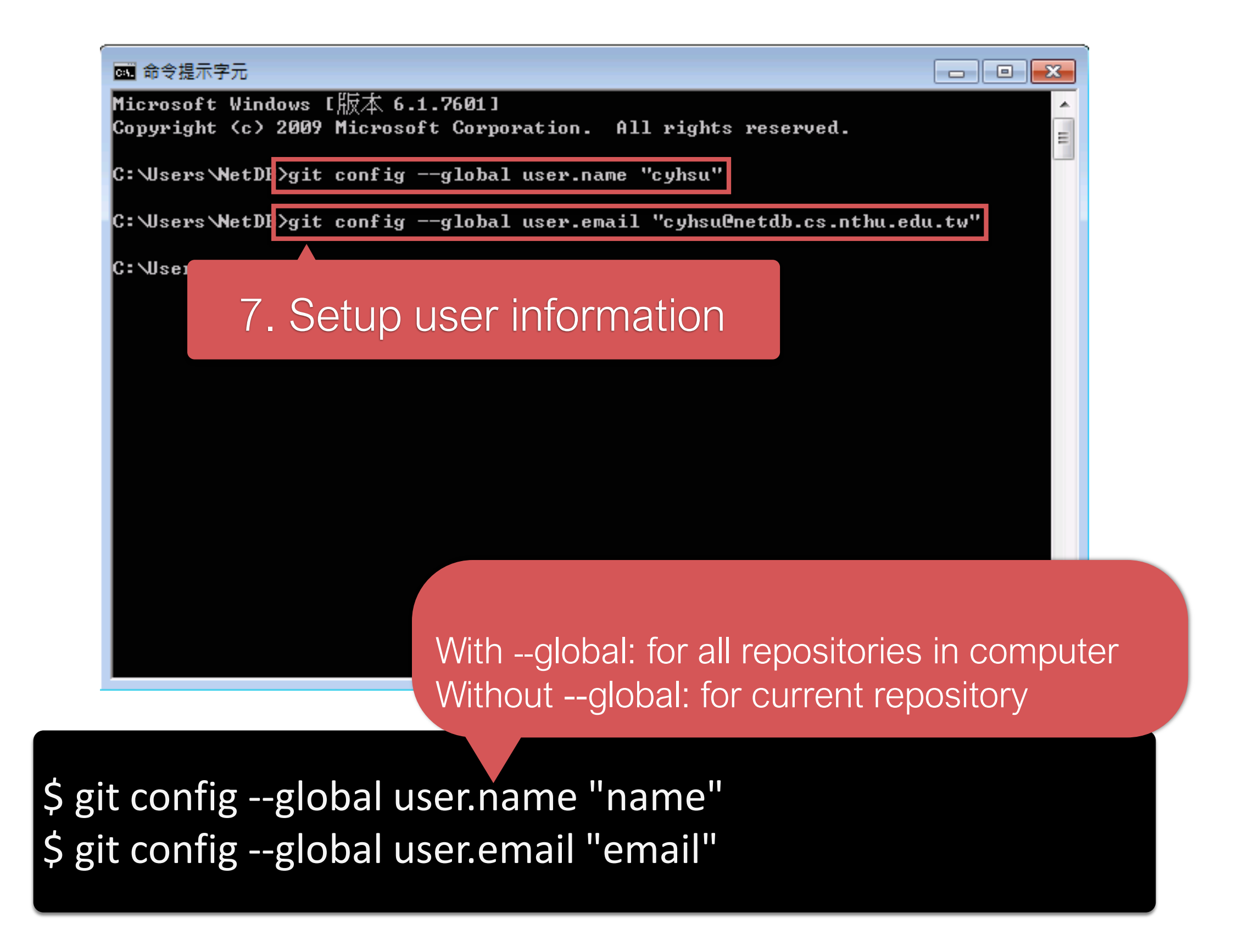

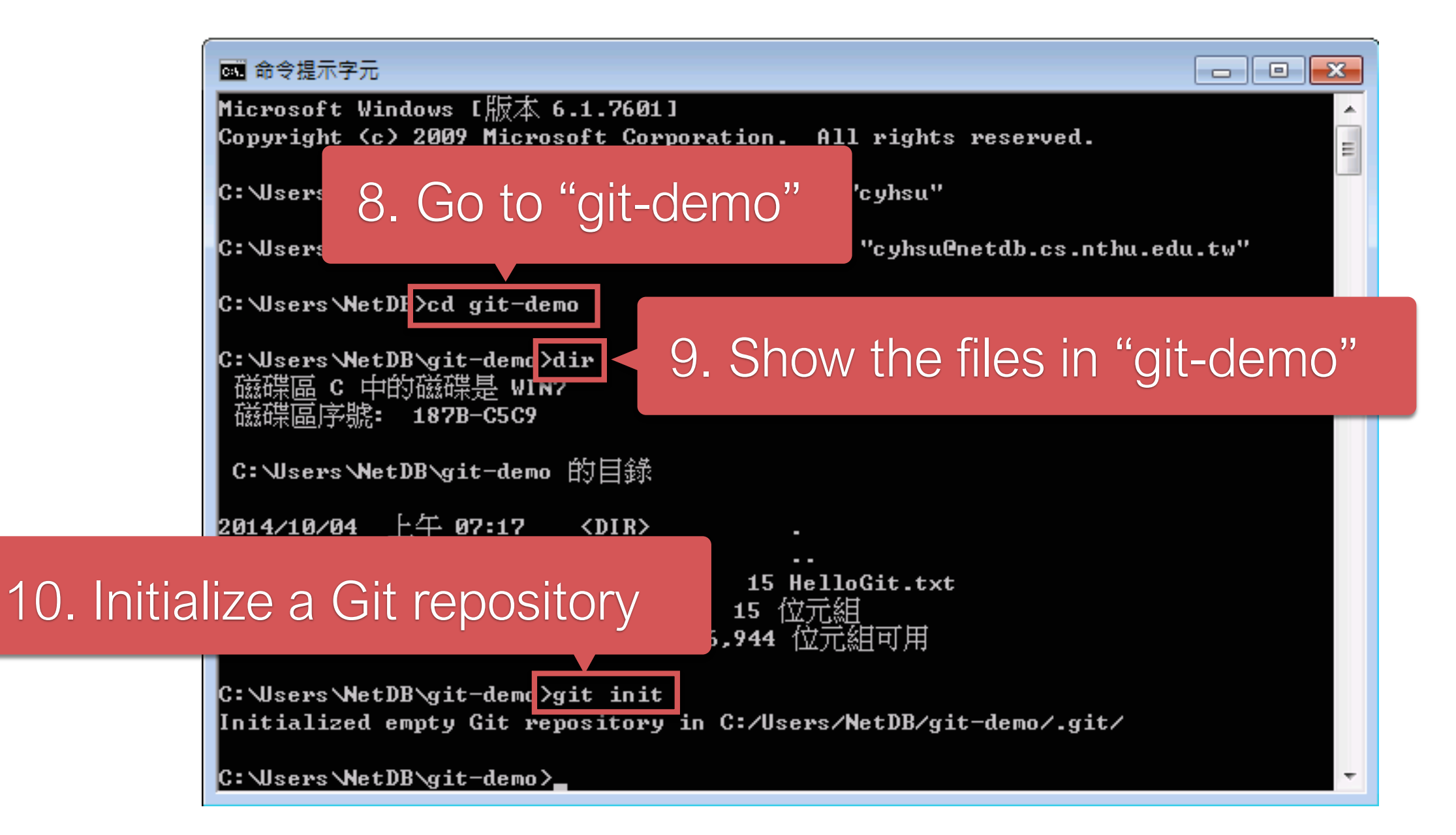
| ■ 命令提示字元                                                                                                |                         |
|----------------------------------------------------------------------------------------------------|-------------------------|
| C:\Users\NetDB>cd git-demo                                                                              |                         |
| C:\Users\NetDB\git-demo>dir<br>磁碟區 C 中的磁碟是 WIN7<br>磁碟區序號: 187B-C5C9                                     |                         |
| C:\Users\NetDB\git-demo 的目錄                                                                             |                         |
| 2014/10/04 上午 07:17 <dir><br/>2014/10/04 上午 07:17  <dir></dir></dir>                                    |                         |
| 2014/10/04 上午 07:16 15 H                                                                                | lelloGit.txt<br>7元组     |
| C: NJSEPSN 11. Add HelloGit                                                                             | .txt to staging files   |
| Initializ                                                                                               |                         |
| C:\Users\NetDB\git-dem <mark>)</mark> >git add HelloGit.1                                               | txt                     |
| C:\Users\NetDB\git-demc <mark>&gt;git commit -m "ver</mark><br>[master (root-commit) b302d9c] version 1 | rsion 1"                |
| 1 file changed, 1 insertion(+)<br>create mode 100644 HelloGit.txt                                       | 12 Commit vour change   |
|                                                                                                    | rz. Commit your changes |

#### # Add HelloGit.txt to staging files \$ git add HelloGit.txt

# Commit the changes to the repository # where "version 1" is the commit message \$ git commit -m "version 1"

| 🕘 HelloGit | - 記事本   |       |       | •     | <u> </u> |
|------------|---------|-------|-------|-------|----------|
| 檔案(F) 編    | 輯(E) 格  | 皆式(O) | 檢視(V) | 說明(H) |          |
| Hello Ve   | rsion 2 | 2     |       |       | *        |

#### 14. Add it and commit again

-

C:\Users\NetDB\git-dema>git add HelloGit.txt

C:\Users\NetDB\git-demc<mark>>git commit -m "version 2"</mark> [master e134c84] version 2 1 file changed, 1 insertion(+), 1 deletion(-)

\git-demo>\_

#### 13. Make some changes and save

C:

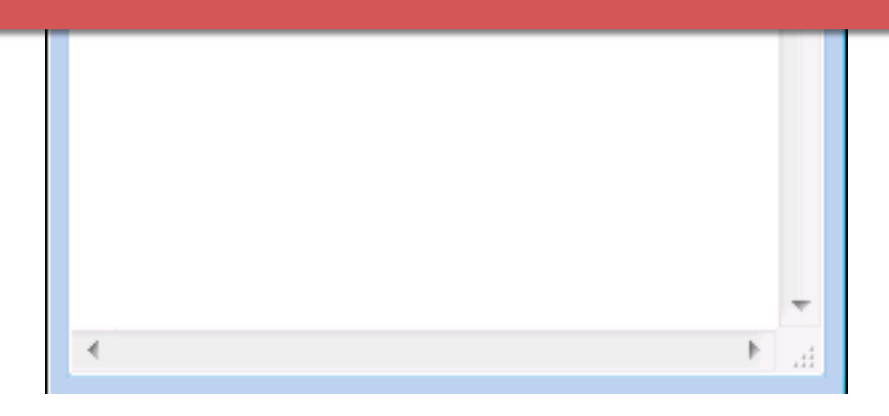

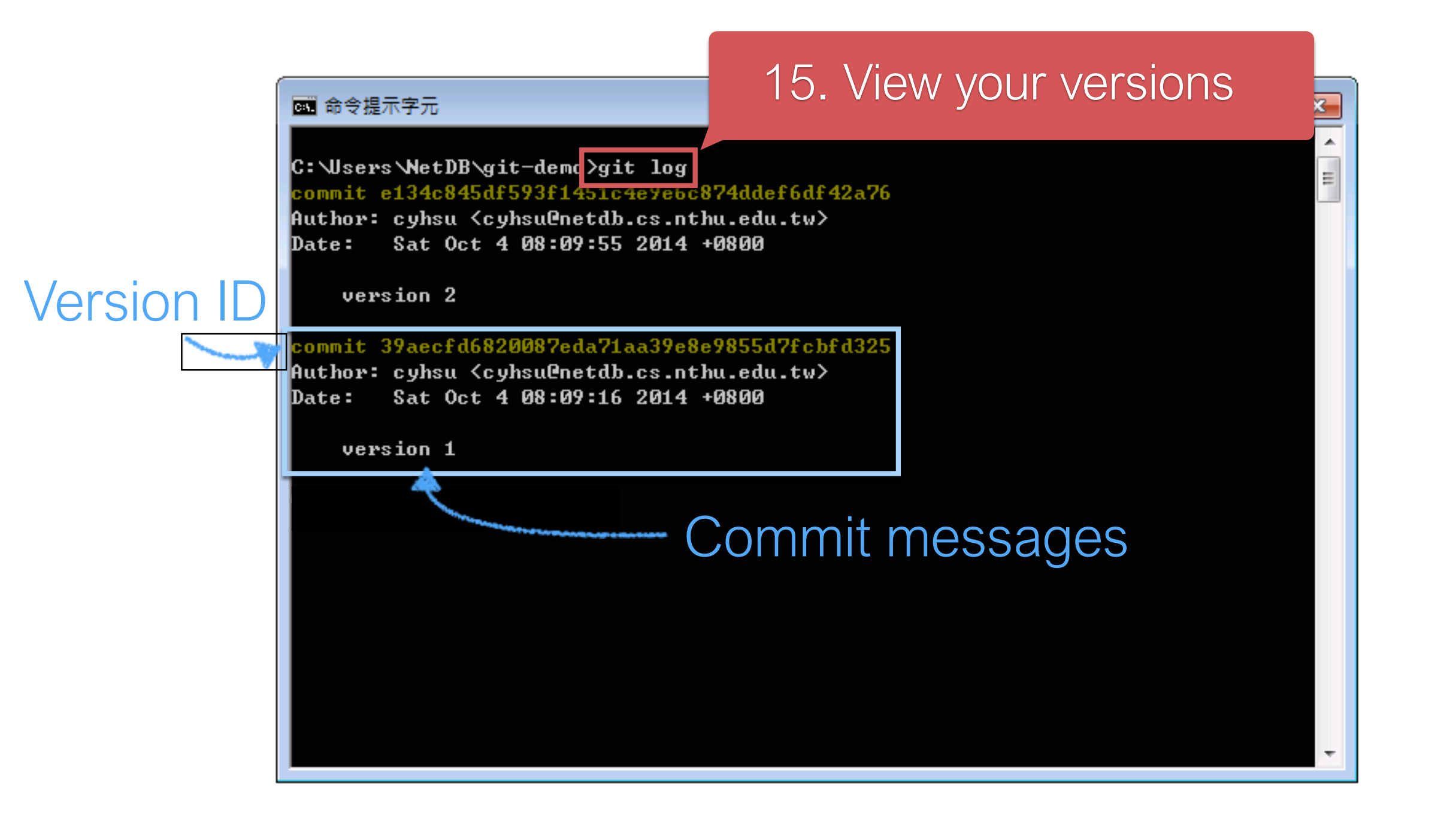

# Show the versions you've created so far \$ git log

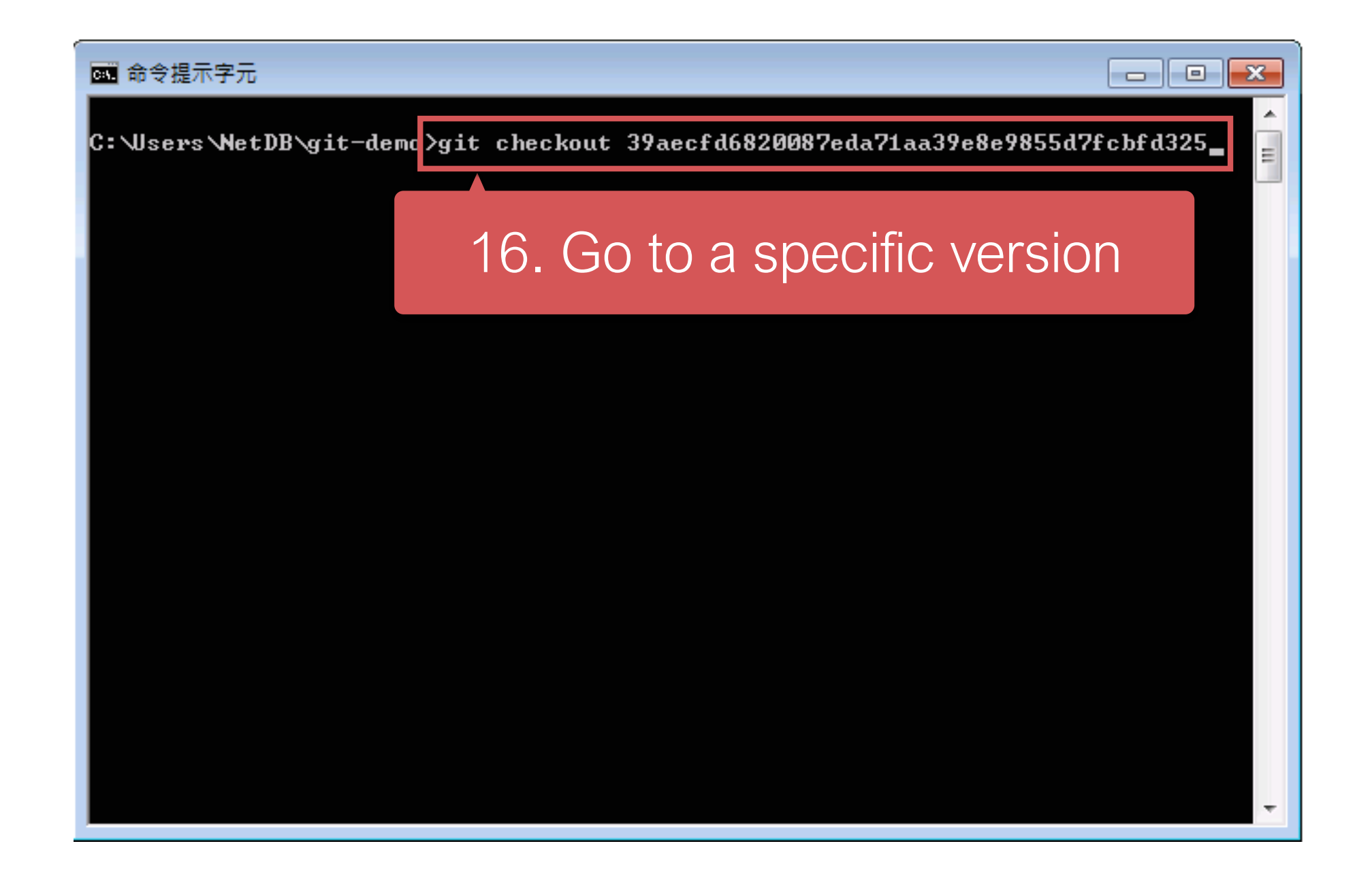

# Go to a specific version
\$ git checkout {version\_id}

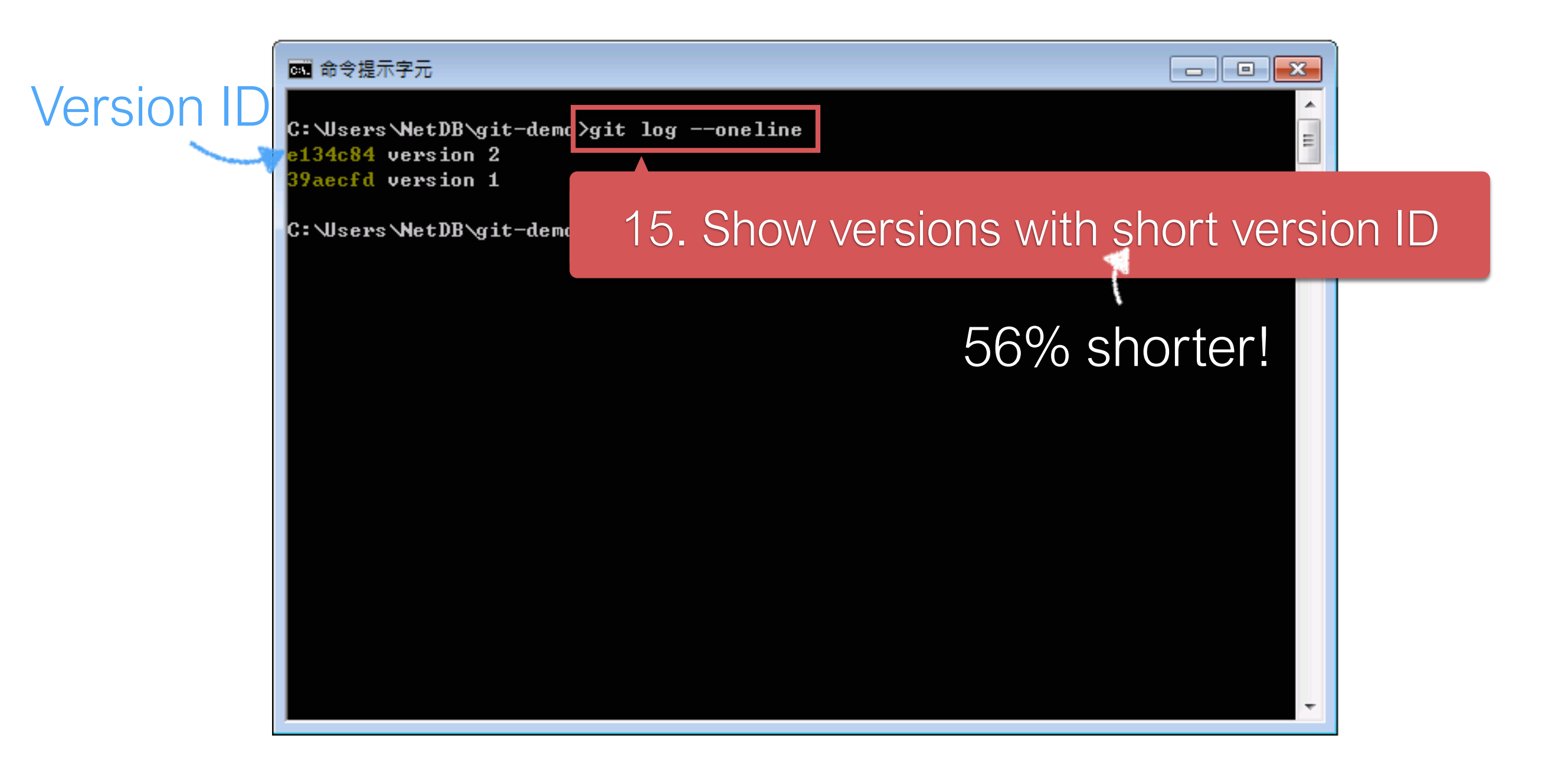

# Show versions with short version id \$ git log --oneline

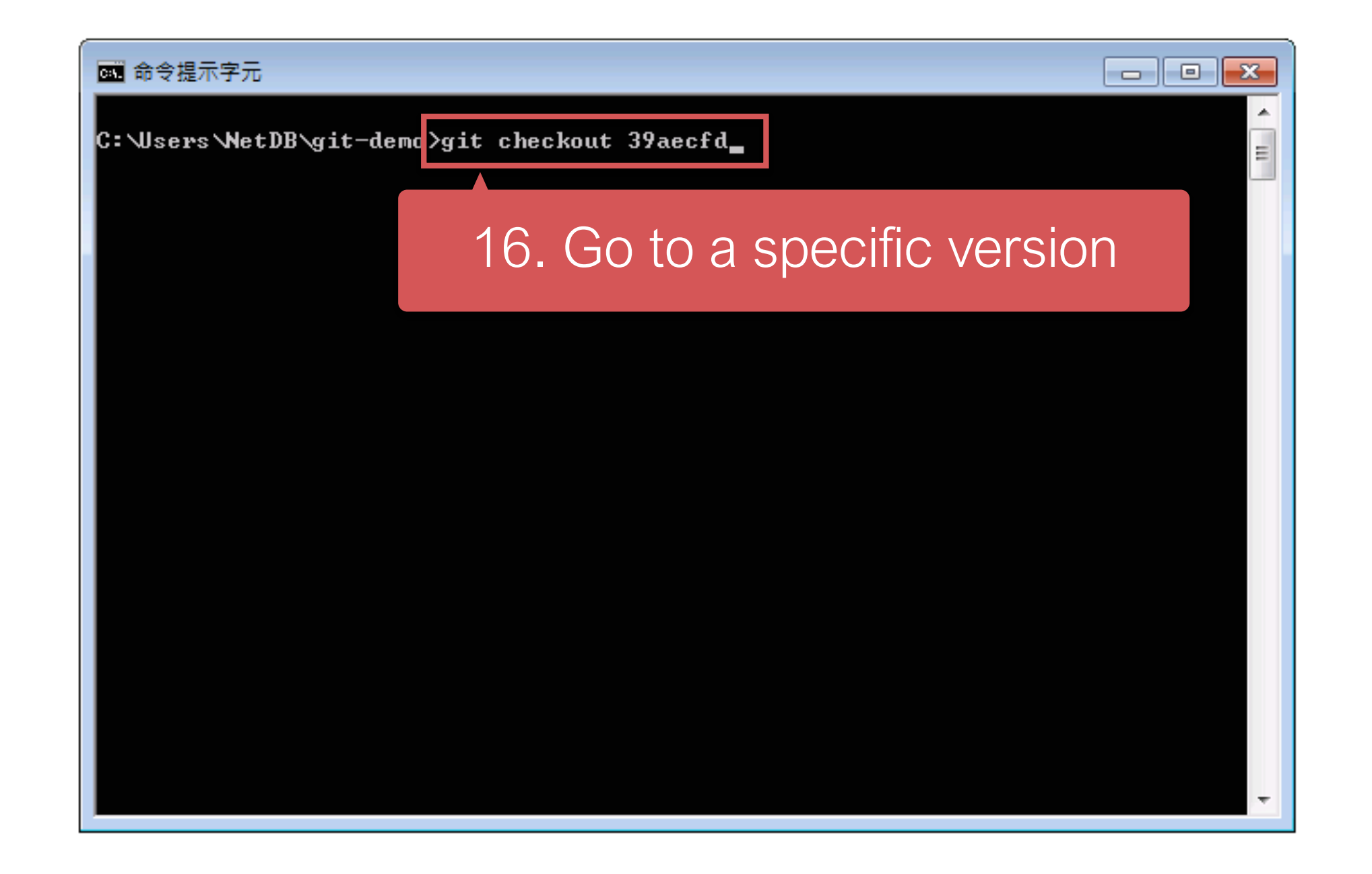

# Go to a specific version.# In fact, you only need to type# the first 5 characters.\$ git checkout {short\_version\_id}

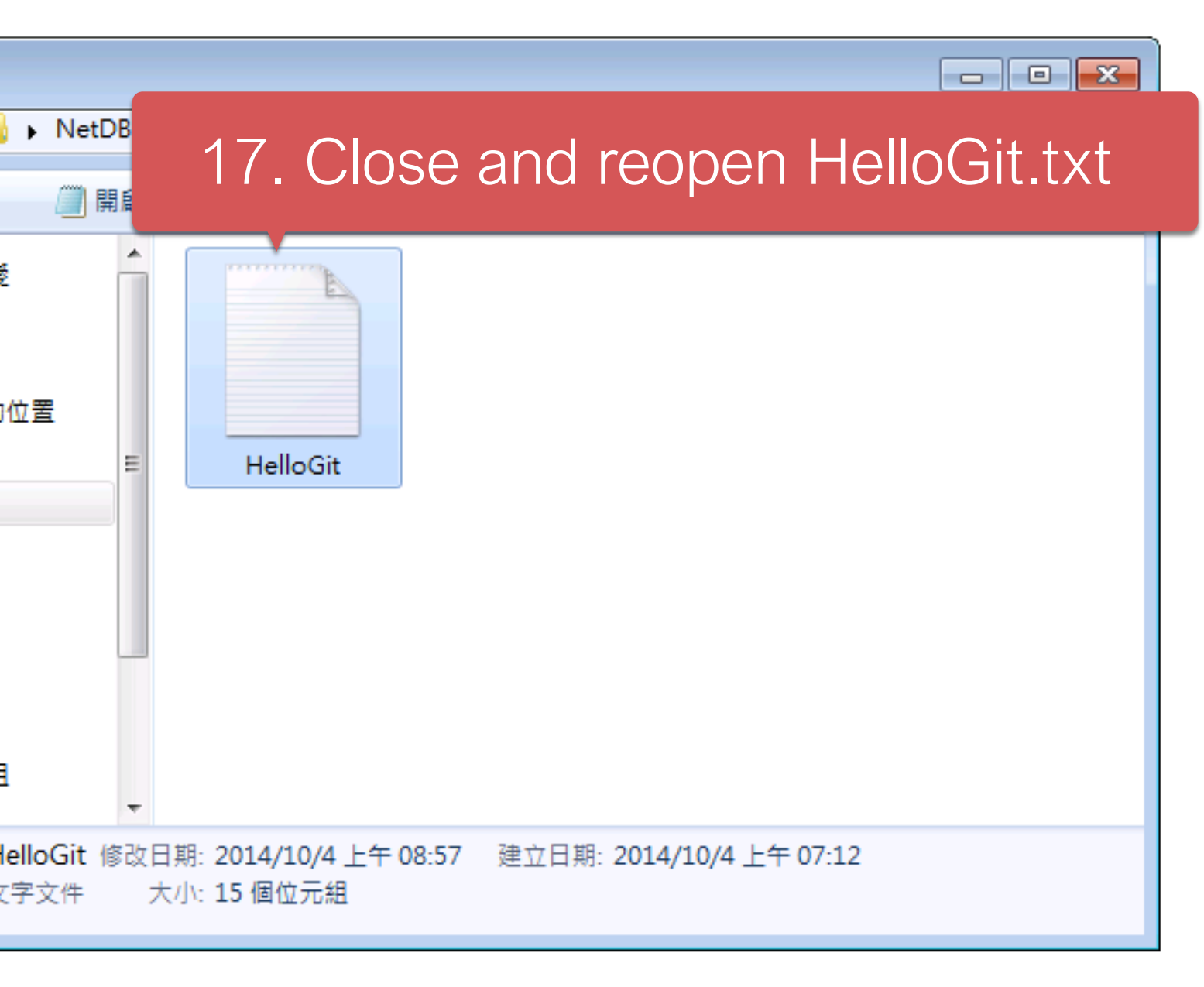

| 🦳 HelloGit - 記事本 🛛 🗖 🖸    |        |               |
|---------------------------|--------|---------------|
| 檔案(F) 編輯(E) 格式(O) 檢視(Ⅴ) 說 | 晀(H)   |               |
| Hello Version 1           | *      |               |
|                           |        |               |
| 18. Back to the v         | rersic | on 1 <i>:</i> |
|                           |        |               |
|                           |        |               |
|                           |        |               |
|                           | -      |               |
|                           | ▶      |               |
| •                         | +<br>► |               |

## Outline

- Version control system
- Git basics
- Git branch
- Remote repository

# Collaboration with Git

- To work with others using git, you' II need a server that store the repository.
- Git is distributed, which means
  - Everyone can store a copy of the repository downloaded from the server
  - They can do their jobs independently

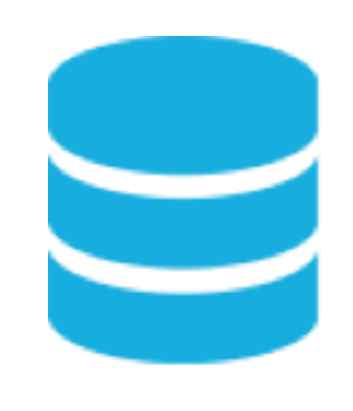

Server

Clone

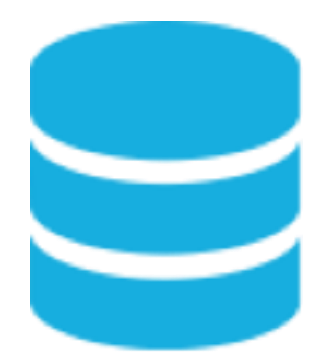

Local A

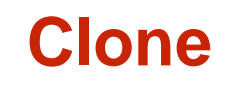

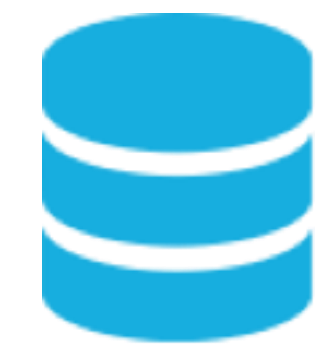

Local B

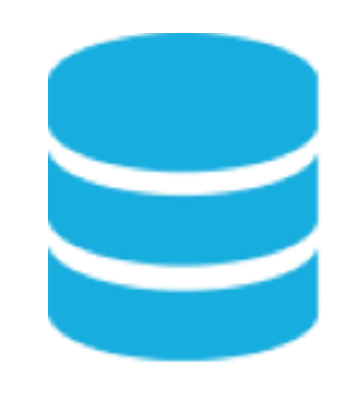

Server

Commit

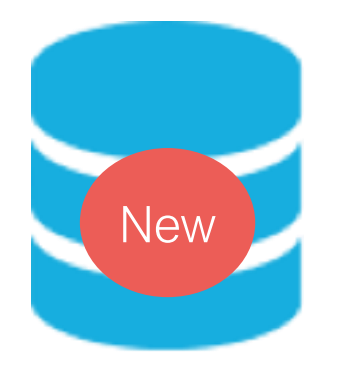

Local A

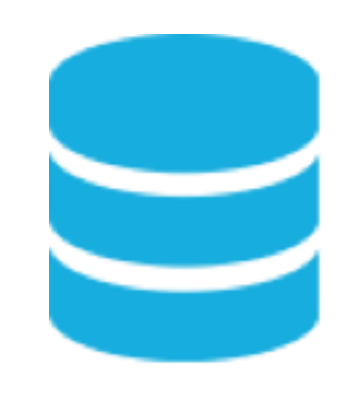

Server

Push

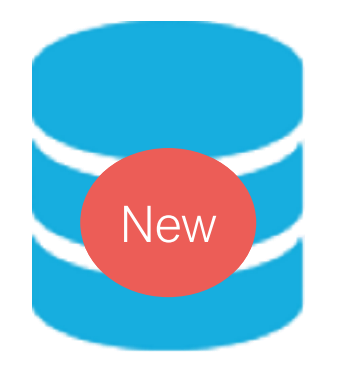

Local A

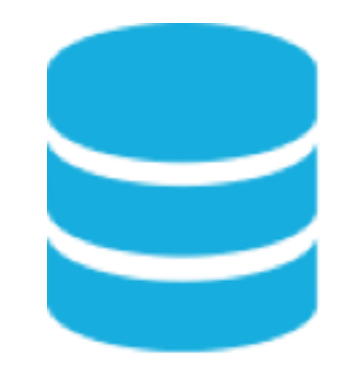

Local B

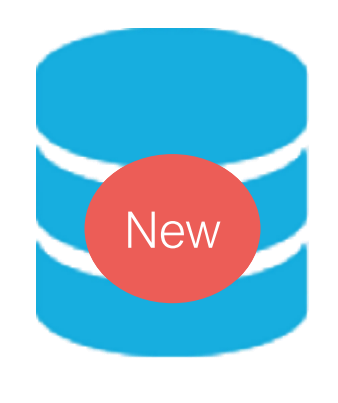

Server

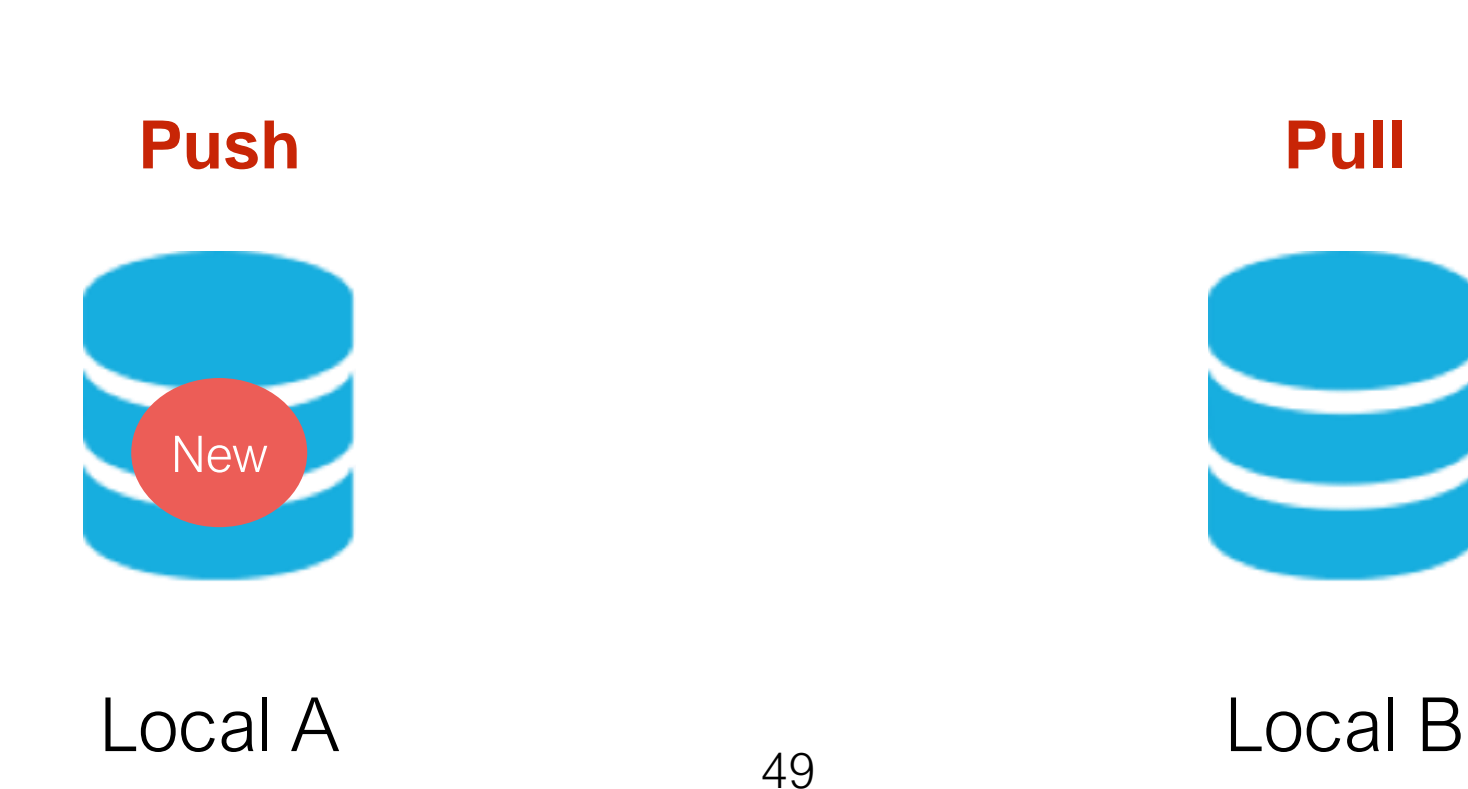

# Cloning & Pushing

• Cloning the remote repositories git clone [Remote URL]

- The [Remote URL] is saved as Origin
  - After committing a few versions, you can push the branch back to **Origin** git push -u origin [Branch Name]

## Fetch & Pull

- Updating a branch from the remote repository
  - Fetching the remote repository to local git fetch origin

 Merging the remote branch git merge origin/[Branch Name]

• Doing above commands in one command git pull [Branch Name]

### Fork

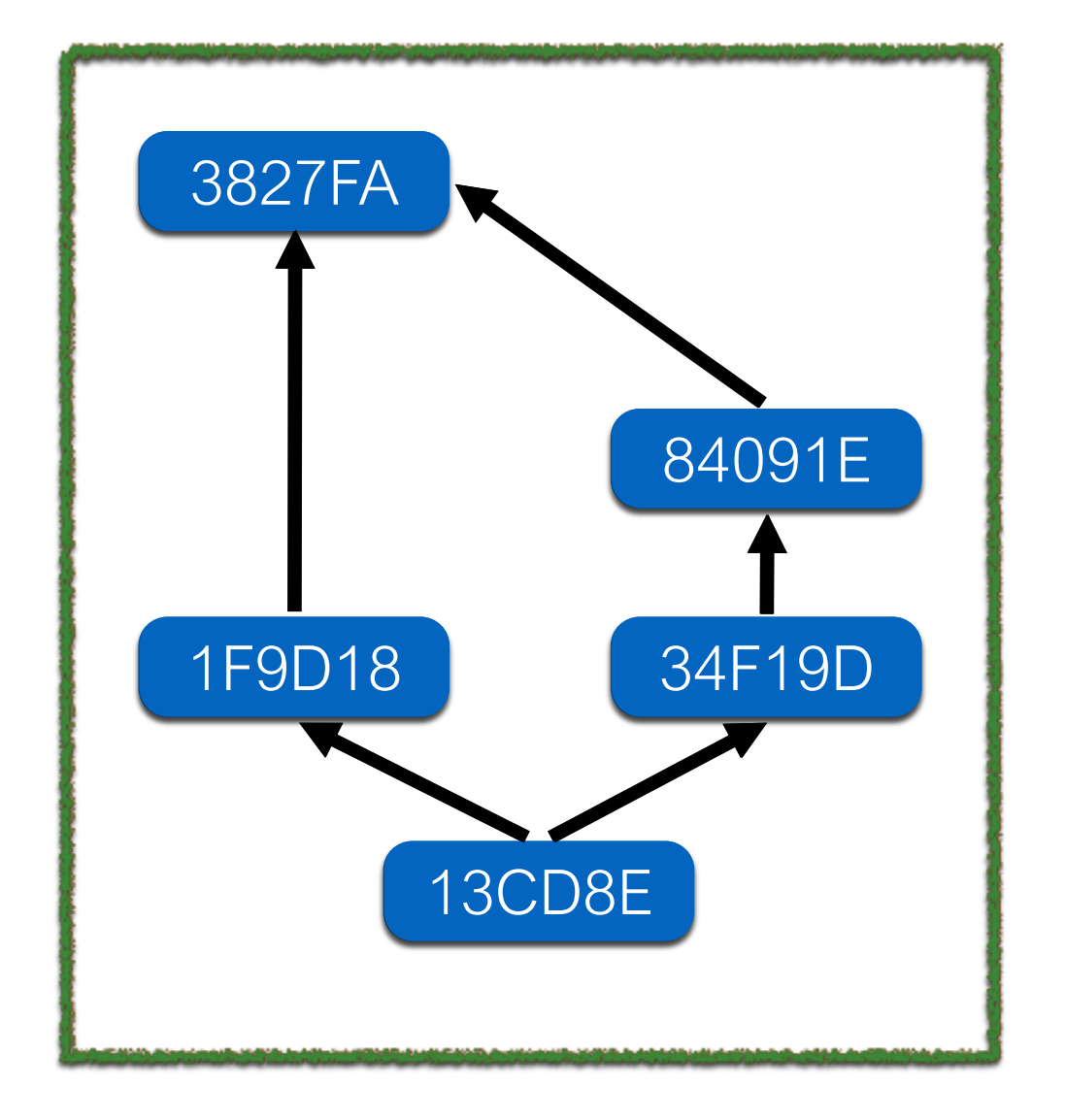

The Repo. Under TA's Account

### Fork

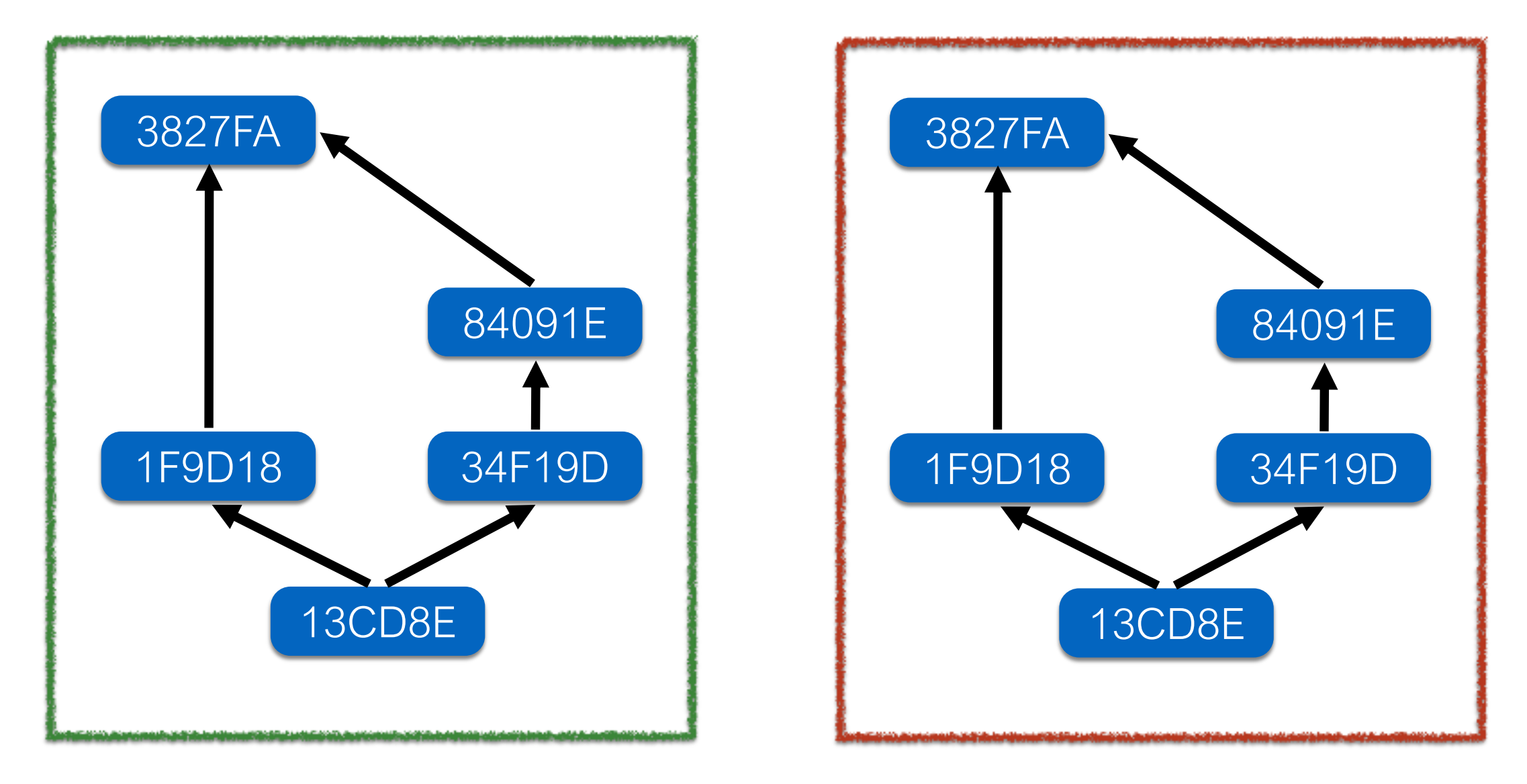

The Repo. Under TA's Account The Repo. Under Your Account

# Pull (Merge) Request

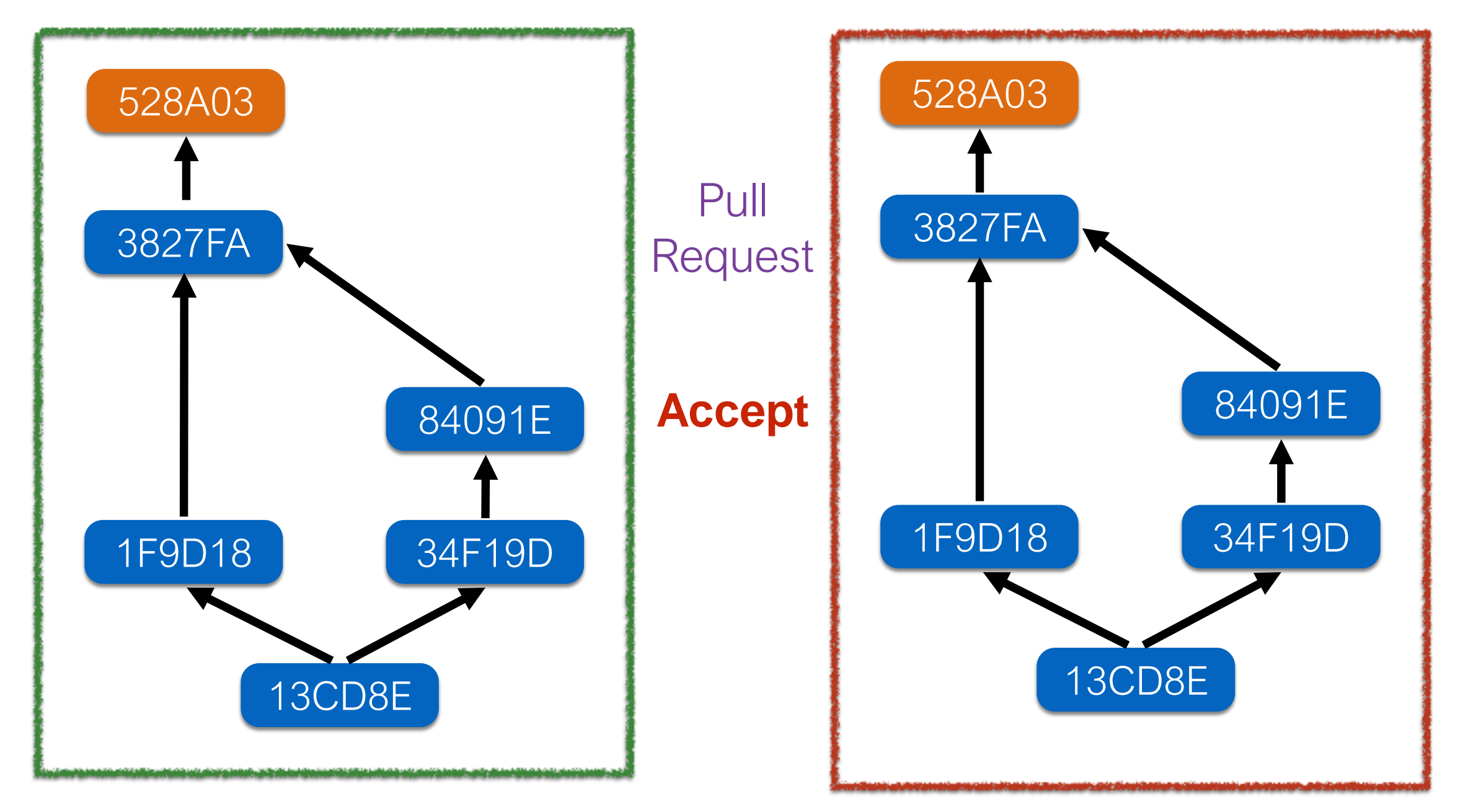

The Repo. Under TA's Account The Repo. Under Your Account

# .gitignore File

- You can ignore some files that you don't want them to be tracked by editing the .gitignore file
- Remember to track and commit your .gitignore file
- Don't know what should be in .gitignore?
  - https://github.com/github/gitignore
  - https://www.gitignore.io/

# How to Submit Your Code to Gitlab

- For each lab, you should follow the workflow below
  - 1. Fork our template repository on Gitlab
  - 2. Clone the **forked** repository to your computer
  - 3. Finish your lab
  - 4. Commit in your computer
  - 5. Push to Gitlab
  - 6. Send merge request of your branch to our template repository

- For each lab, you should follow the workflow below
  - 1. Fork our template repository on Gitlab
  - 2. Clone the **forked** repository to your computer
  - 3. Finish your lab
  - 4. Commit in your computer
  - 5. Push to Gitlab
  - 6. Send merge request of your branch to our template repository

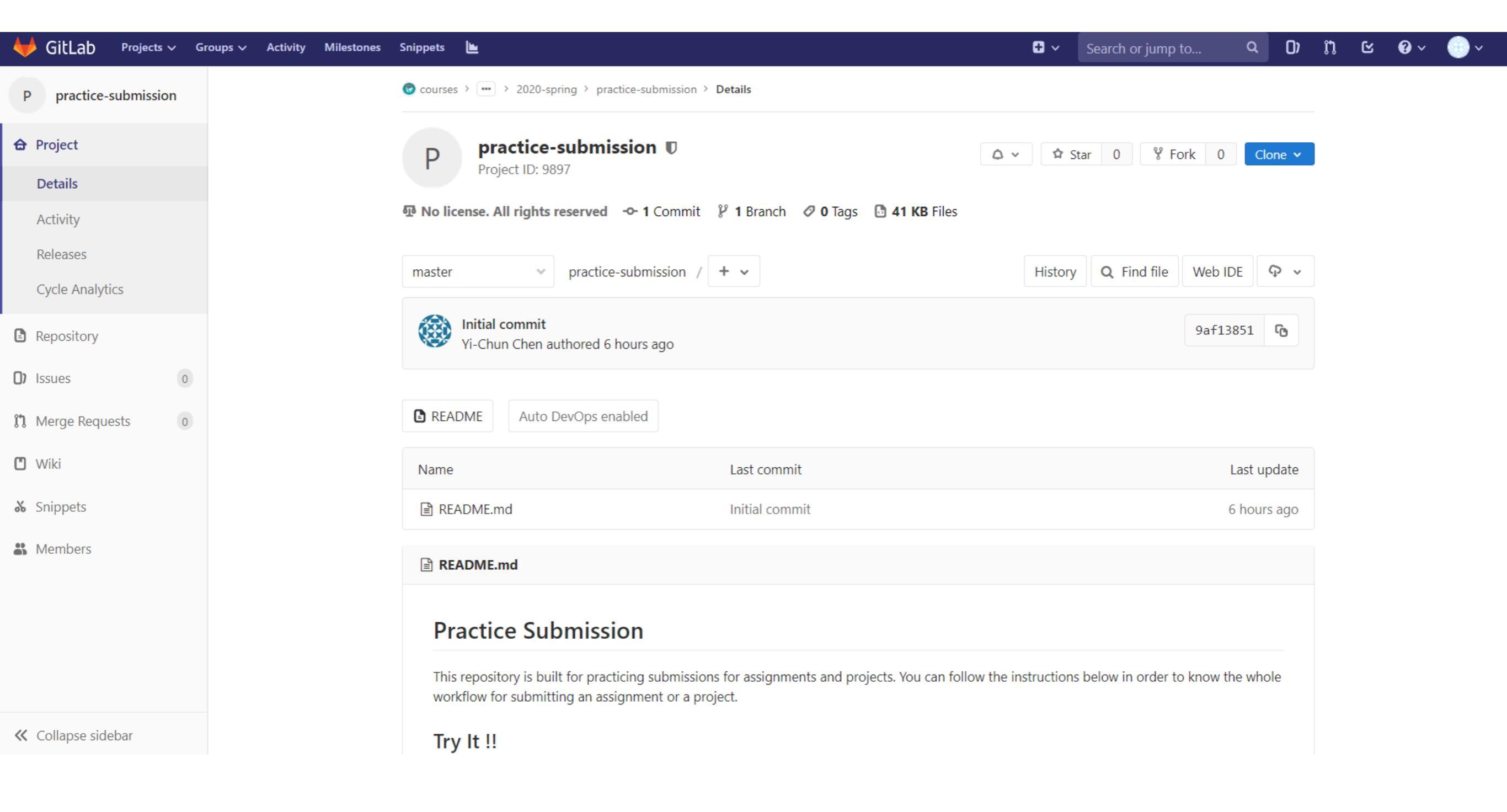

| GitLab Projects ~ G   | iroups 🗸 Activity Milestones | Snippets 🕒                   |                                                                                                    | <b>a</b> ~                     | Search or jump      | to <b>Q</b>    | 0)             | ព ៤ | <b>₽</b> ~ ( | 9 |
|-----------------------|------------------------------|------------------------------|----------------------------------------------------------------------------------------------------|--------------------------------|---------------------|----------------|----------------|-----|--------------|---|
| P practice-submission |                              | Pin-Yu Wang > pra            | actice-submission > Details                                                                                          |                                |                     |                |                |     |              |   |
| Project               |                              | P pra                        | actice-submission                                                                                                    | ۵ × 🛱                          | Star 0 😵 Fo         | ork 0 Cl       | one 🗸          |     |              |   |
| Details               |                              | FIOI                         | Ject 1D. 3302                                                                                                    |                                |                     |                |                |     |              |   |
| Activity              |                              | Add license                  | -•• 0 Commits <b>1</b> Branch <b>0</b> Tags <b>0</b> Bytes Files                                                     |                                | 1.                  | Click          | to fo          | ork |              |   |
| Releases              |                              | TORED HOIT COU               | rses / databases / 2020-spring / practice-submission                                                                 |                                |                     |                |                |     |              |   |
| Cycle Analytics       |                              | master                       | v practice-submission / + v                                                                                          | History                        | Y Q Find file       | Web IDE        | φ v            |     |              |   |
| Repository            |                              |                              |                                                                                                    |                                |                     |                |                |     |              |   |
| 0 Issues 0            |                              | Yi-Chur                      | <b>commit</b><br>In Chen authored 6 hours ago                                                                        |                                |                     | 9af13851       | 0 <sup>0</sup> |     |              |   |
| 11 Merge Requests 0   |                              |                              |                                                                                                    |                                |                     |                |                |     |              |   |
| 🖸 Wiki                |                              | README                       | Add CHANGELOG     Add CONTRIBUTING     Auto                                                                          | DevOps enabled                 |                     |                |                |     |              |   |
| <b>%</b> Snippets     |                              | Name                         | Last commit                                                                                                    |                                |                     | Last u         | pdate          |     |              |   |
| Settings              |                              | 🖹 README.m                   | nd Initial commit                                                                                                    |                                |                     | 6 hour         | s ago          |     |              |   |
|                       |                              | 🖹 README.n                   | md                                                                                                    |                                |                     |                |                |     |              |   |
|                       |                              | Practic                      | ce Submission                                                                                                    |                                |                     |                | _              |     |              |   |
|                       |                              | This reposite<br>workflow fo | ory is built for practicing submissions for assignments and projects. Y<br>or submitting an assignment or a project. | You can follow the instruction | s below in order to | o know the who | ble            |     |              |   |

| GitLab Projects ~ Groups ~ Activity Milestones | Snippets 🖿                                                                                                    | 🛨 🗸 Search or jump            | to Q D)           | ររ ៤ | 0 ~ 💮 ~ |
|------------------------------------------------|----------------------------------------------------------------------------------------------------|-------------------------------|-------------------|------|---------|
| P practice-submission                          | Pin-Yu Wang > practice-submission > <b>Details</b>                                                                                                    |                               |                   |      |         |
| ✿ Project                                      | 2. Check if this repository is under your a                                                                                                    | account                       | 0 Clone 🗸         |      |         |
| Details                                        |                                                                                                    |                               | _                 |      |         |
| Activity                                       | 💀 Add license 🛛 🗢 0 Commits  🎗 1 Branch 🔗 0 Tags 🕒 0 Bytes Files                                                                                               |                               |                   |      |         |
| Releases                                       | Forked from courses / databases / 2020-spring / practice-submission                                                                                            |                               |                   |      |         |
| Cycle Analytics                                | master v practice-submission / + v                                                                                                    | History <b>Q</b> Find file    | Web IDE 🗣 🗸       |      |         |
| Repository                                     |                                                                                                    |                               |                   |      |         |
| D Issues 0                                     | Vi-Chun Chen authored 6 hours ago                                                                                                    |                               | 9af13851 <b>6</b> |      |         |
| 11 Merge Requests                              |                                                                                                    |                               |                   |      |         |
| 🖸 Wiki                                         | ■ README   Add CHANGELOG   Add CONTRIBUTING   Auto DevOps enabled                                                                                              |                               |                   |      |         |
| <b>X</b> Snippets                              | Name Last commit                                                                                                    |                               | Last update       |      |         |
| Settings                                       | README.md Initial commit                                                                                                    |                               | 6 hours ago       |      |         |
| 3. Go to settings                              | README.md                                                                                                    |                               |                   |      |         |
|                                                | Practice Submission                                                                                                    |                               |                   |      |         |
| ≪ Collapse sidebar                             | This repository is built for practicing submissions for assignments and projects. You can follow the in<br>workflow for submitting an assignment or a project. | nstructions below in order to | o know the whole  |      |         |

| GitLab Projects ~ Groups ~ Activity Milestones | Snippets 🖿 V Search or jump to                                                                            | o Q D)   | n c 0 | ~ 🕛 ` |
|------------------------------------------------|----------------------------------------------------------------------------------------------------|----------|-------|-------|
| P practice-submission                          | Pin-Yu Wang > practice-submission > General Settings                                                      |          |       |       |
| ✿ Project                                      | General project                                                                                           | Expand   |       |       |
| Repository                                     | Update your project name, description, avatar, and other general settings.                                |          |       |       |
| D Issues 0                                     | Permissions                                                                                               | Collanse |       |       |
| Merge Requests   0                             | Enable or disable cer                                                                                     | Collapse |       |       |
| 🖸 Wiki                                         | 4. Set project to private                                                                                 |          |       |       |
| <b>&amp;</b> Snippets                          |                                                                                                    |          |       |       |
| Settings                                       | The project is accessible only by members of the project. Access must be granted explicitly to each user. |          |       |       |
| General                                        |                                                                                                    |          |       |       |
| Members                                        | Lightweight issue tracking system for this project                                                        |          |       |       |
| Integrations                                   | Only Project Members                                                                                      |          |       |       |
| Repository                                     | Repository                                                                                                |          |       |       |
|                                                | View and edit files in this project                                                                       |          |       |       |
|                                                | Merge requests                                                                                            |          |       |       |
|                                                | Submit changes to be merged upstream                                                                      |          |       |       |
|                                                | Only Project Members                                                                                      |          |       |       |

| 🦊 GitLab Projects 🗸 Gi | roups 🗸 Activity Milestones | Snippets                                                                                                    | 🛨 🗸 Search or jump to              | Q D)   | រោ ៤ | <b>?</b> ~ |  |
|------------------------|-----------------------------|----------------------------------------------------------------------------------------------------|------------------------------------|--------|------|------------|--|
| P practice-submission  |                             | 5. Scroll down and save changes                                                                                                    |                                    |        |      |            |  |
| 🔁 Project              |                             | Save changes                                                                                                    |                                    |        |      |            |  |
| Repository             |                             |                                                                                                    |                                    |        |      |            |  |
| D Issues 0             |                             | Merge request                                                                                                    |                                    | Expand |      |            |  |
| 11 Merge Requests      |                             | Customize your merge request restrictions.                                                                                                    |                                    |        |      |            |  |
| 🖸 Wiki                 |                             | Badges                                                                                                    |                                    | Expand |      |            |  |
| <b>&amp;</b> Snippets  |                             | Customize your project badges. Learn more about badges.                                                                                                |                                    | Expand |      |            |  |
| Settings               |                             |                                                                                                    |                                    |        |      |            |  |
| General                |                             | Export project                                                                                                    |                                    | Expand |      |            |  |
| Members                |                             | Export this project with all its related data in order to move your project to a new GitLab instance. One import the file from the "New Project" page. | ce the export is finished, you can |        |      |            |  |
| Integrations           |                             |                                                                                                    |                                    |        |      |            |  |
| Repository             |                             | Advanced                                                                                                    |                                    | Expand |      |            |  |
|                        |                             | Perform advanced options such as housekeeping, archiving, renaming, transferring, or removing your                                                     | project.                           |        |      |            |  |
|                        |                             |                                                                                                    |                                    |        |      |            |  |
| Collanse sidebar       |                             |                                                                                                    |                                    |        |      |            |  |

- For each lab, you should follow the workflow below
  - 1. Fork our template repository on Gitlab
  - 2. Clone the **forked** repository to your computer
  - 3. Finish your lab
  - 4. Commit in your computer
  - 5. Push to Gitlab
  - 6. Send merge request of your branch to our template repository

| GitLab Projects ~ Groups ~ Activity Milestones                                       | Snippets 🖿                                                        | 🛨 🗸 Search or jump to Q                            | ) n c 0~ )~     |
|--------------------------------------------------------------------------------------|-------------------------------------------------------------------|----------------------------------------------------|-----------------|
| P practice-submission                                                                | Pin-Yu Wang > practice-submission > <b>Details</b>                |                                                    |                 |
| ✿ Project                                                                            | P practice-submission<br>Project ID: 9902                         | △ ~     ☆ Star     0     % Fork     0     Clone    |                 |
| Details       Activity                                                               | Add license •• 0 Commits 1 Branch Ø 0 Tags 1 0 Bytes Files        | Clone with SSH<br>git@shwu10.cs.nthu.edu.tw:pywa   | . Copy the link |
| Releases<br>Cycle Analytics                                                          | master v practice-submission / + v                                | Clone with HTTPS https://shwu10.cs.nthu.edu.tw/p   |                 |
| <ul> <li>Repository</li> <li>Issues</li> </ul>                                       | Initial commit<br>Yi-Chun Chen authored 6 hours ago               | 9af13851 <b>6</b>                                  |                 |
| Merge Requests   0                                                                   |                                                                   |                                                    |                 |
| 🖸 Wiki                                                                               | ■ README   Add CHANGELOG   Add CONTRIBUTING   Auto DevOps enables | bled                                               |                 |
| 🕉 Snippets                                                                           | Name Last commit                                                  | Last update                                        | 3               |
| 🏘 Settings                                                                           | README.md Initial commit                                          | 6 hours ago                                        | )               |
|                                                                                      | B README.md                                                       |                                                    |                 |
| Market Collapso cidebar<br>https://shwu10.cs.nthu.edu.tw/pywang/practice-submission# | Practice Submission                                               | wthe instructions below in order to know the whole |                 |

## If You use Windows

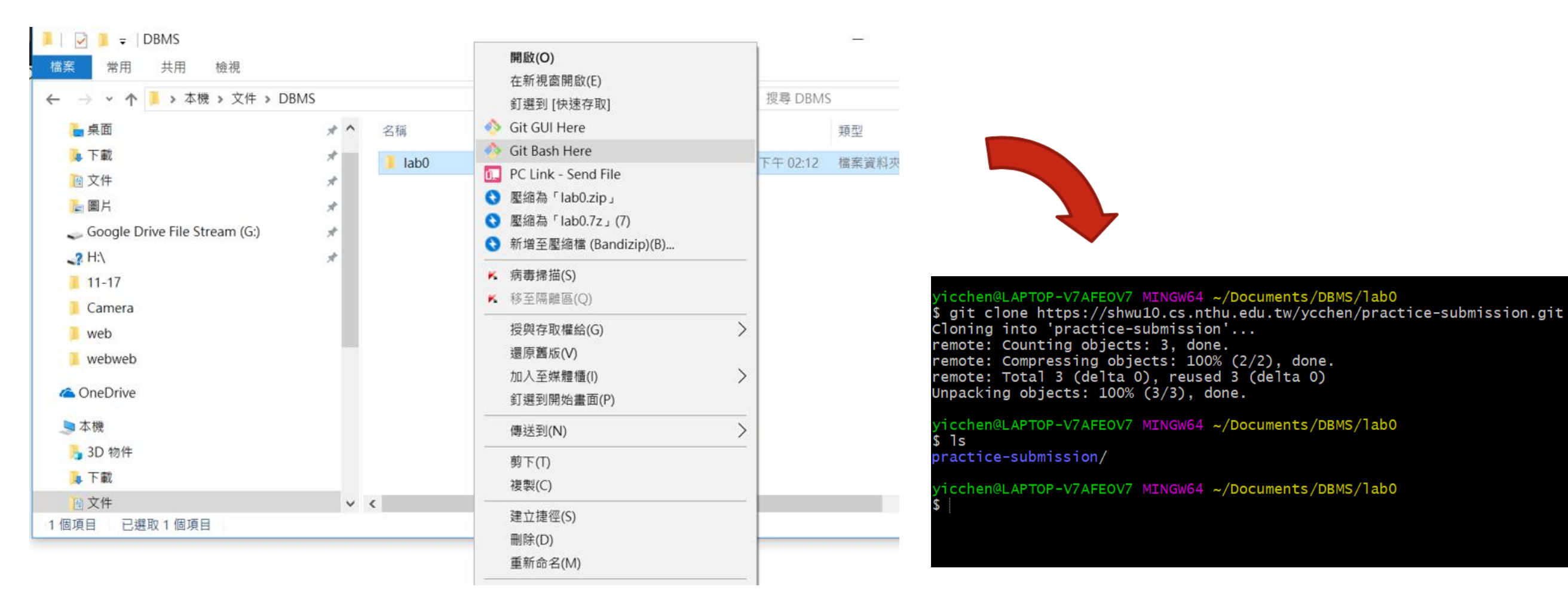

3. Create a folder to put your repos

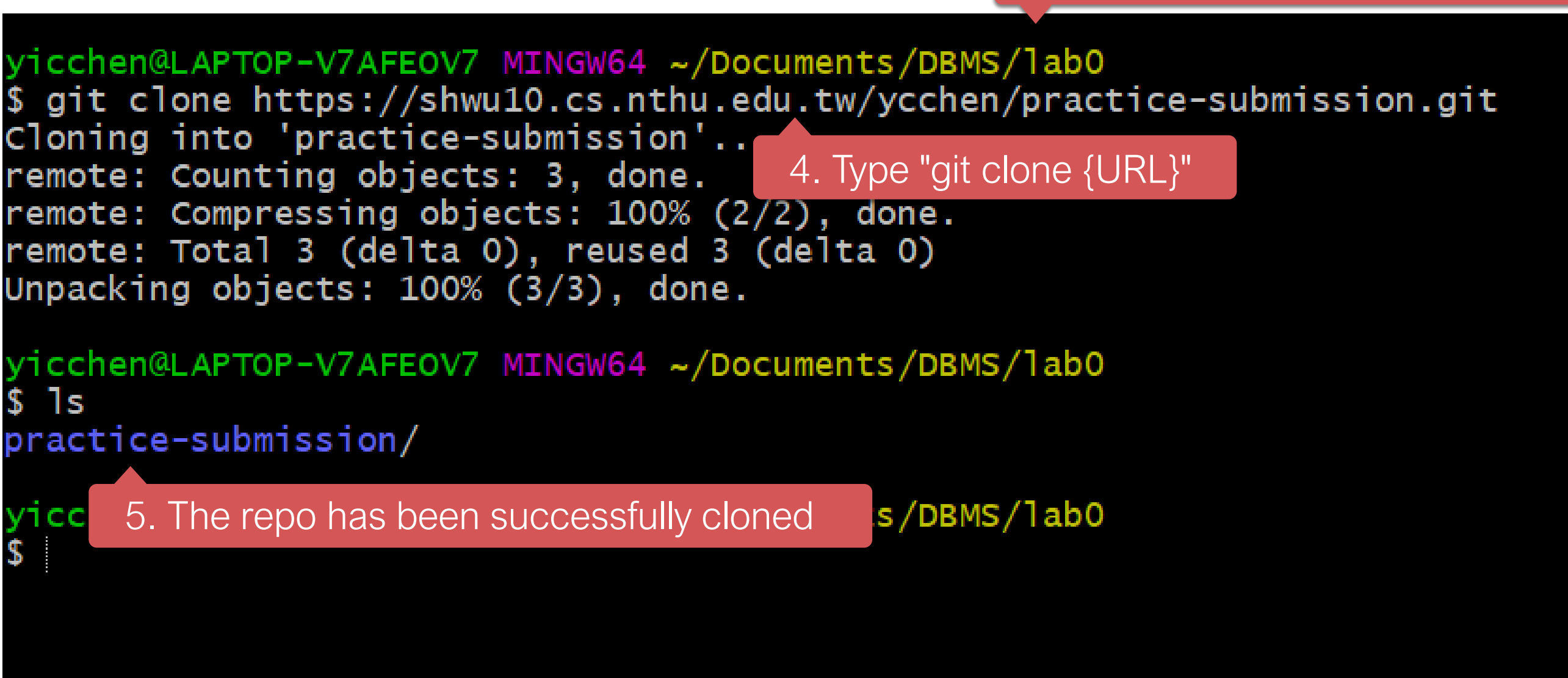

- For each lab, you should follow the workflow below
  - 1. Fork our template repository on Gitlab
  - 2. Clone the **forked** repository to your computer
  - 3. Finish your lab
  - 4. Commit in your computer
  - 5. Push to Gitlab
  - 6. Send merge request of your branch to our template repository

```
yicchen@LAPTOP-V7AFFOV7_MTNGW64_~/Documents/DBMS/lab0/practice-submission (master)
$ git add -A

    A means all files

yicchen@LAPTOP-V7AFEOV7 MINGW64 ~/Documents/DBMS/lab0/practice-submission (master)
$ git status
On branch master
Your br
        2. Check if your file is added to git
Changes to be committed:
 (use "git reset HEAD <file>..." to unstage)
                    practice.txt
       new file:
yicchen@LAPTOP-V7AFEOV7 MINGW64 ~/Documents/DBMS/lab0/practice-submission (master)
$ git commit -m "Finish"
[master 93a03d5] Finish
1 file cha
             3. Commit your changes
create mod
```

yicchen@LAPTOP-V7AFEOV7 MINGW64 ~/Documents/DBMS/lab0/practice-submission (master) \$ git commit -m "Finish"

\*\*\* Please tell me who you are.

Run

git config --global user.email "you@example.com" git config --global user.name "Your Name"

to set your account's default identity. Omit --global to set the identity only in this repository If you see these message, type git config --global user.name "{name}" git config --global user.email "{email}"

{email} is the email you use on gitlab

fatal: unable to auto-detect email address (got 'yicchen@LAPTOP-V7AFEOV7.(none)')

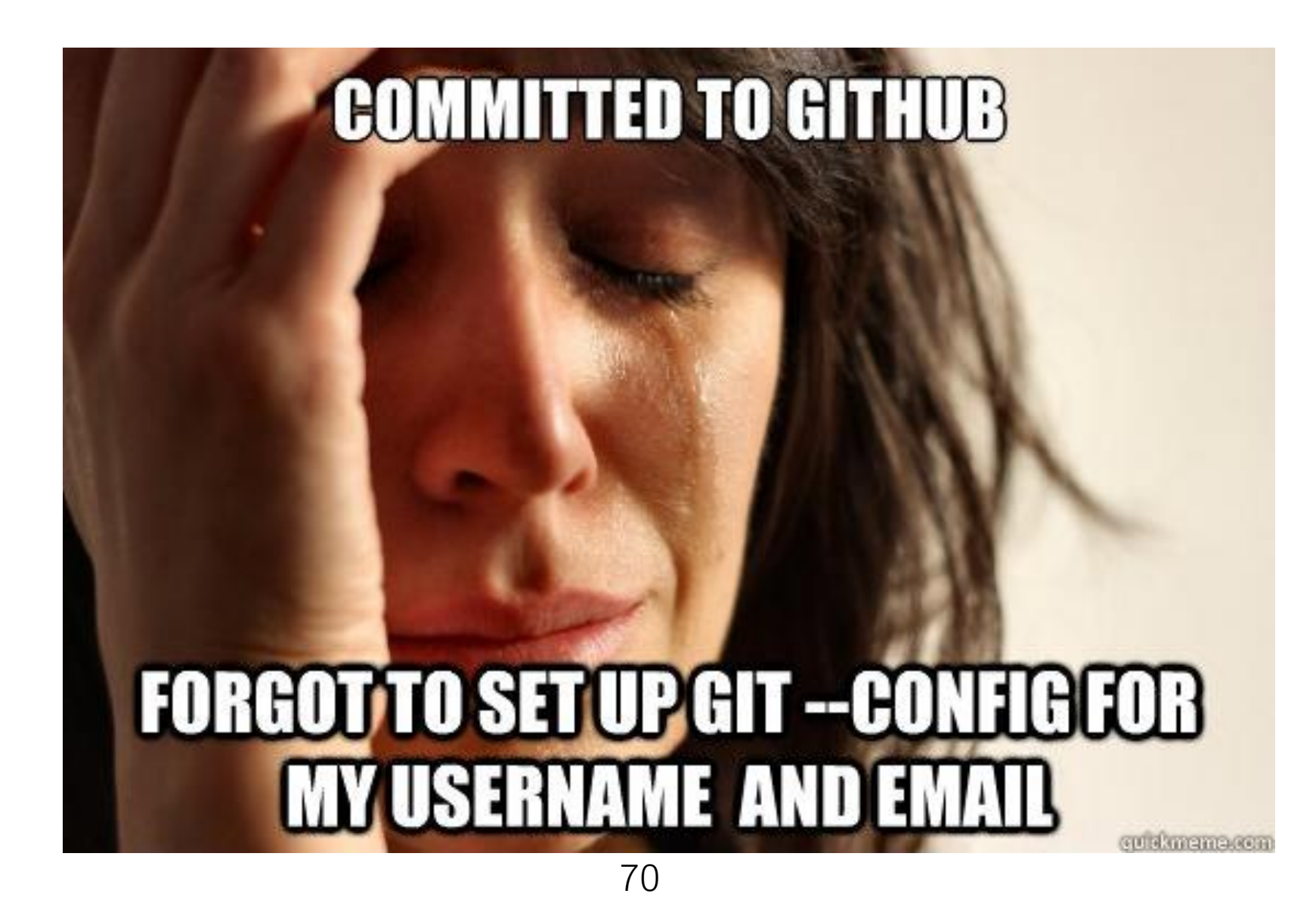

- For each lab, you should follow the workflow below
  - 1. Fork our template repository on Gitlab
  - 2. Clone the **forked** repository to your computer
  - 3. Finish your lab
  - 4. Commit in your computer
  - 5. Push to Gitlab
  - 6. Send merge request of your branch to our template repository

yicchen@LAPTOP-V7AFEOV7 MINGW64 ~/Documents/DBMS/lab0/practice-submission (master)
\$ git push origin master
Counting objects: 3 done
Delta compression
Compressing object
Type "git push -u Origin master"
Writing objects: 100% (3/3), 284 bytes | 284.00 KiB/s, done.
Total 3 (delta 0), reused 0 (delta 0)
To https://shwu10.cs.nthu.edu.tw/ycchen/practice-submission.git
21e2fda..93a03d5 master -> master
## Workflow

- For each lab, you should follow the workflow below
  - 1. Fork our template repository on Gitlab
  - 2. Clone the **forked** repository to your computer
  - 3. Finish your lab
  - 4. Commit in your computer
  - 5. Push to Gitlab
  - 6. Send merge request of your branch to our template repository

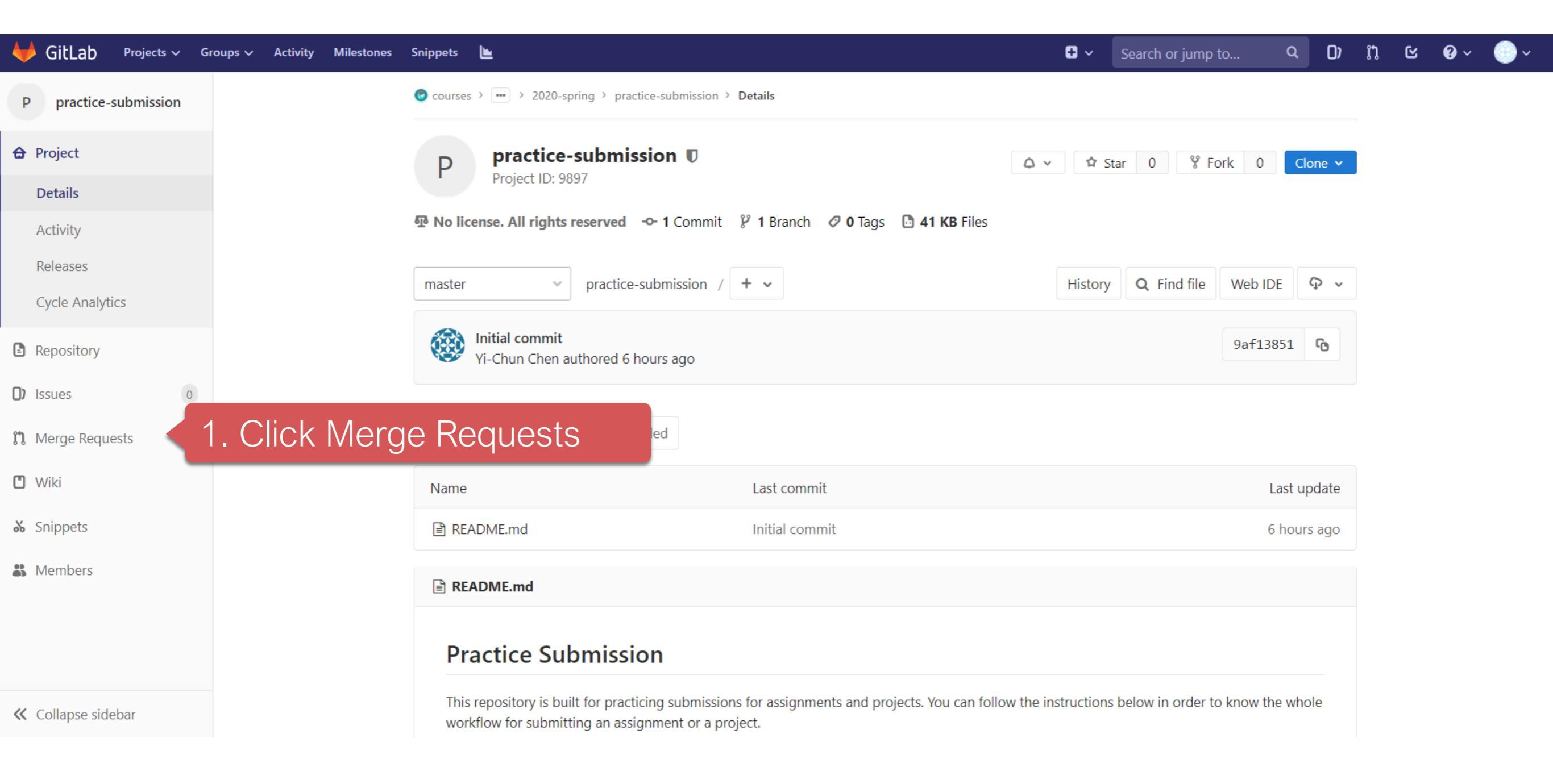

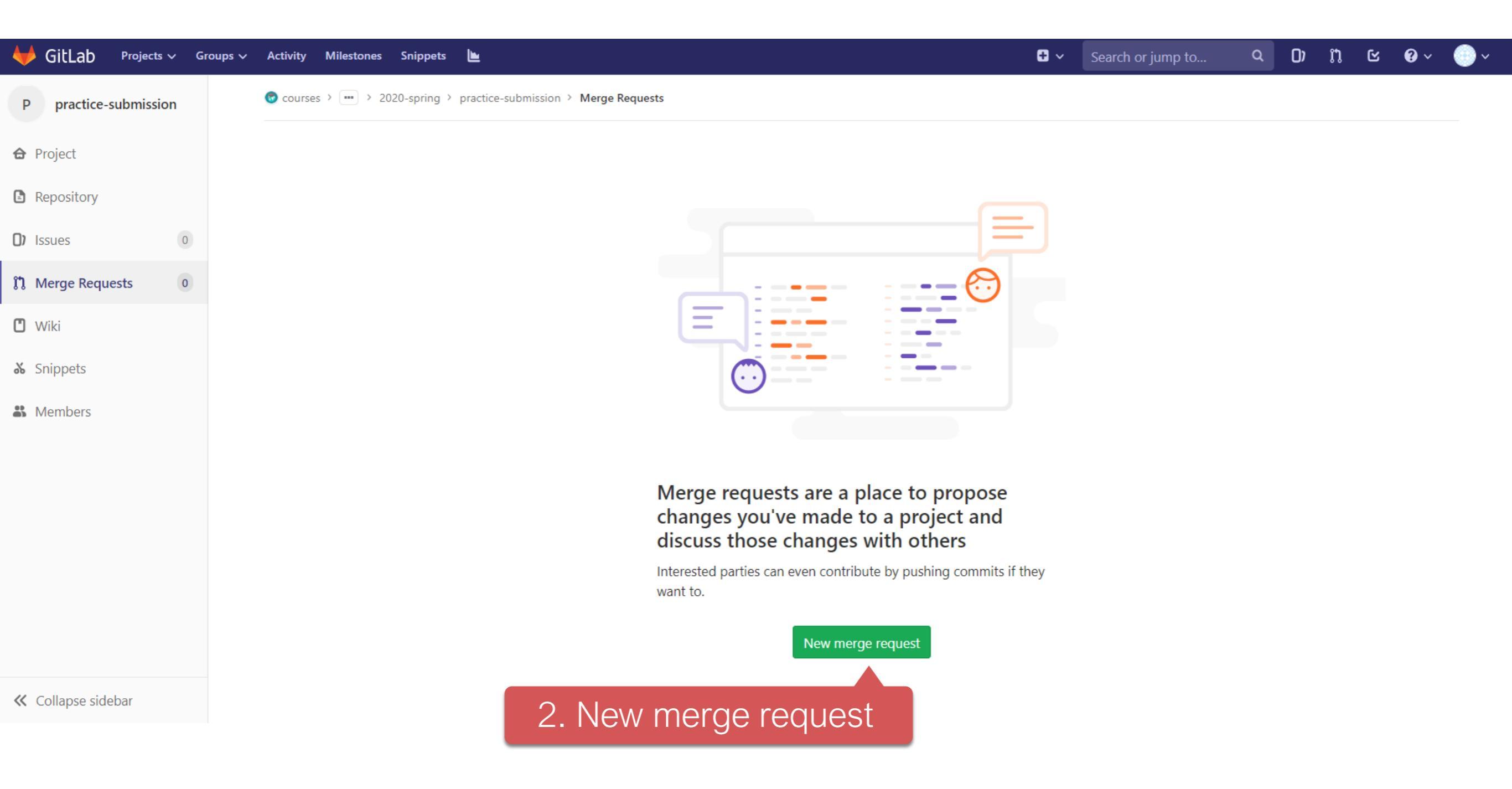

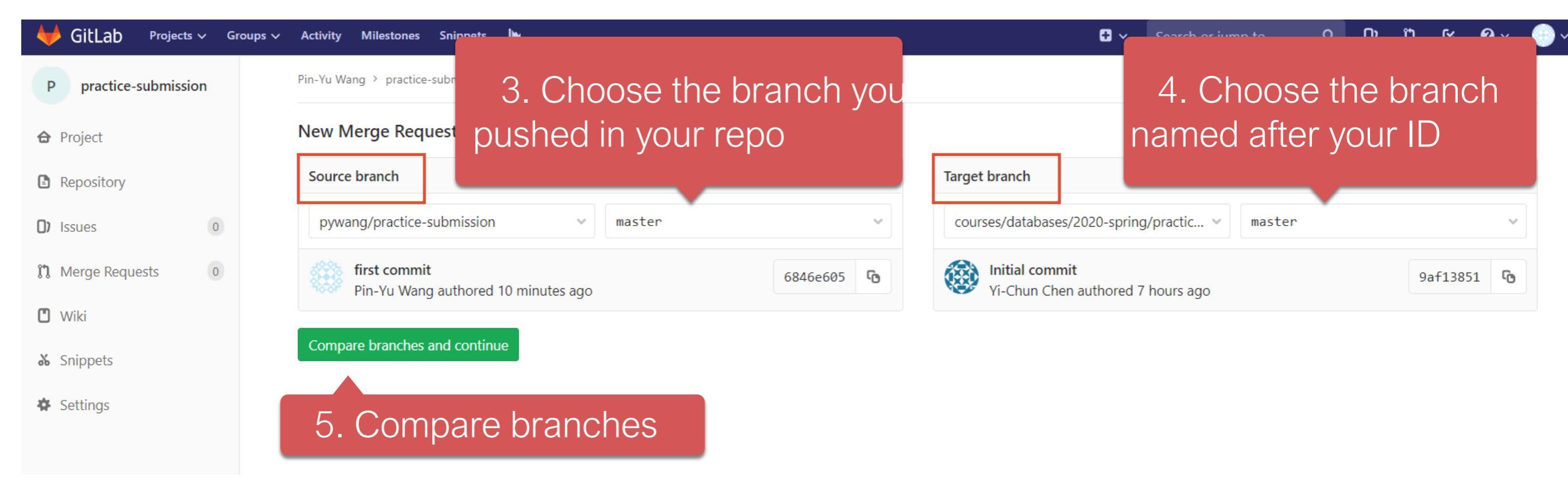

| 🔶 GitLab     | Projects 🗸          | Groups 🗸 | Activity Milestones                           | Snippets          |                                           |                                                                       | + V This project Search Q |
|--------------|---------------------|----------|-----------------------------------------------|-------------------|-------------------------------------------|-----------------------------------------------------------------------|---------------------------|
| P practice   | practice-submission |          | New Merge Request<br>From ycchen/practice-sul | 6. Set title to " | Change branches                           |                                                                       |                           |
| 🔒 Project    |                     |          |                                               |                   |                                           |                                                                       |                           |
| Repository   |                     |          |                                               | Title             | std107000000 Submission                   |                                                                       |                           |
| () Issues    | 0                   |          |                                               |                   | Start the title with WIP: to prevent a Wo | <b>rk in Progress</b> merge request from being merged before it's rea | ady.                      |
| 11 Merge Reg | Jests 0             |          |                                               |                   | Add description templates to help your co | ontributors communicate effectively!                                  |                           |
| 🗂 Wiki       | Wiki                |          | Description                                   | Write Preview     | B I 99 ↔ ≔ ⊨ ☑ ∞                          |                                                                       |                           |
| 🔏 Snippets   |                     |          |                                               |                   | finish                                    |                                                                       |                           |
| 🕸 Settings   |                     |          |                                               |                   |                                           |                                                                       |                           |
|              |                     |          |                                               |                   |                                           |                                                                       |                           |
|              |                     |          |                                               |                   | Markdown and quick actions are suppo      | rted                                                                  | 🔒 Attach a file           |
|              |                     |          |                                               |                   |                                           |                                                                       |                           |
|              |                     |          |                                               |                   |                                           |                                                                       |                           |
|              |                     |          |                                               | Assignee          | Assignee 🗸                                | Assign to me                                                          |                           |
|              |                     |          |                                               | Milestone         | Milestone 🗸                               |                                                                       |                           |
|              |                     |          |                                               | Labels            | Labels 🗸                                  |                                                                       |                           |
|              |                     |          |                                               |                   |                                           |                                                                       |                           |
|              |                     |          |                                               | Source branch     |                                           |                                                                       |                           |
|              |                     |          |                                               |                   | master 🗸                                  |                                                                       |                           |
|              |                     |          |                                               | Target branch     | 107000000 🗸 🗸                             | Change branches                                                       |                           |
|              |                     |          |                                               |                   | Squash commits when merge request is      | s accepted. About this feature                                        |                           |

| 🔶 GitLab 🛛 P        | Projects 🗸 🛛 🔾 | iroups 🗸 Activity | Milestones | Snippets                          |                                                       |                                                                   | • • | This project | Search          | ۹ | 0) | n c |  |
|---------------------|----------------|-------------------|------------|-----------------------------------|-------------------------------------------------------|-------------------------------------------------------------------|-----|--------------|-----------------|---|----|-----|--|
| P practice-su       | bmission       |                   |            |                                   |                                                       |                                                                   |     |              |                 |   |    |     |  |
| 🔂 Project           |                |                   |            |                                   | Markdown and quick actions are supp                   | ported                                                            |     |              | 🖹 Attach a file |   |    |     |  |
| Repository          |                |                   |            |                                   |                                                       |                                                                   |     |              |                 |   |    |     |  |
| () Issues           | 0              |                   |            | Assignee                          | Assignee 🗸                                            | Assign to me                                                      |     |              |                 |   |    |     |  |
| រ៉ា្វ Merge Request | .s 0           |                   |            | Milestone                         | Milestone 🗸                                           |                                                                   |     |              |                 |   |    |     |  |
| 🖱 Wiki              |                |                   |            | Labels                            | Labels 🗸                                              |                                                                   |     |              |                 |   |    |     |  |
| 🔏 Snippets          |                |                   |            |                                   |                                                       |                                                                   |     |              |                 |   |    |     |  |
| 🍄 Settings          |                |                   |            | Source branch                     | master                                                |                                                                   |     |              |                 |   |    |     |  |
|                     |                |                   |            | Target branch                     | 107000000                                             | Change branches                                                   |     |              |                 |   |    |     |  |
|                     |                |                   |            |                                   | Squash commits when merge request                     | t is accepted. About this feature                                 |     |              |                 |   |    |     |  |
|                     |                |                   |            | Contribution Submit merge request | Allow commits from members who can<br>Not 7. If every | an merge to the target branch. About this feature<br>Thing is OK, |     |              | Cancel          |   |    |     |  |
|                     |                |                   |            | Commits 1 Changes 1               | Submit yo                                             | ur merge request                                                  |     |              |                 |   |    |     |  |
|                     |                |                   |            | 24 Feb, 2019 1 commit             |                                                       |                                                                   |     |              |                 |   |    |     |  |
|                     |                |                   |            | Your Name authored 55 m           | inutes ago                                            |                                                                   |     |              | 93a03d56        |   |    |     |  |

~ 🗟

🛠 Collapse sidebar

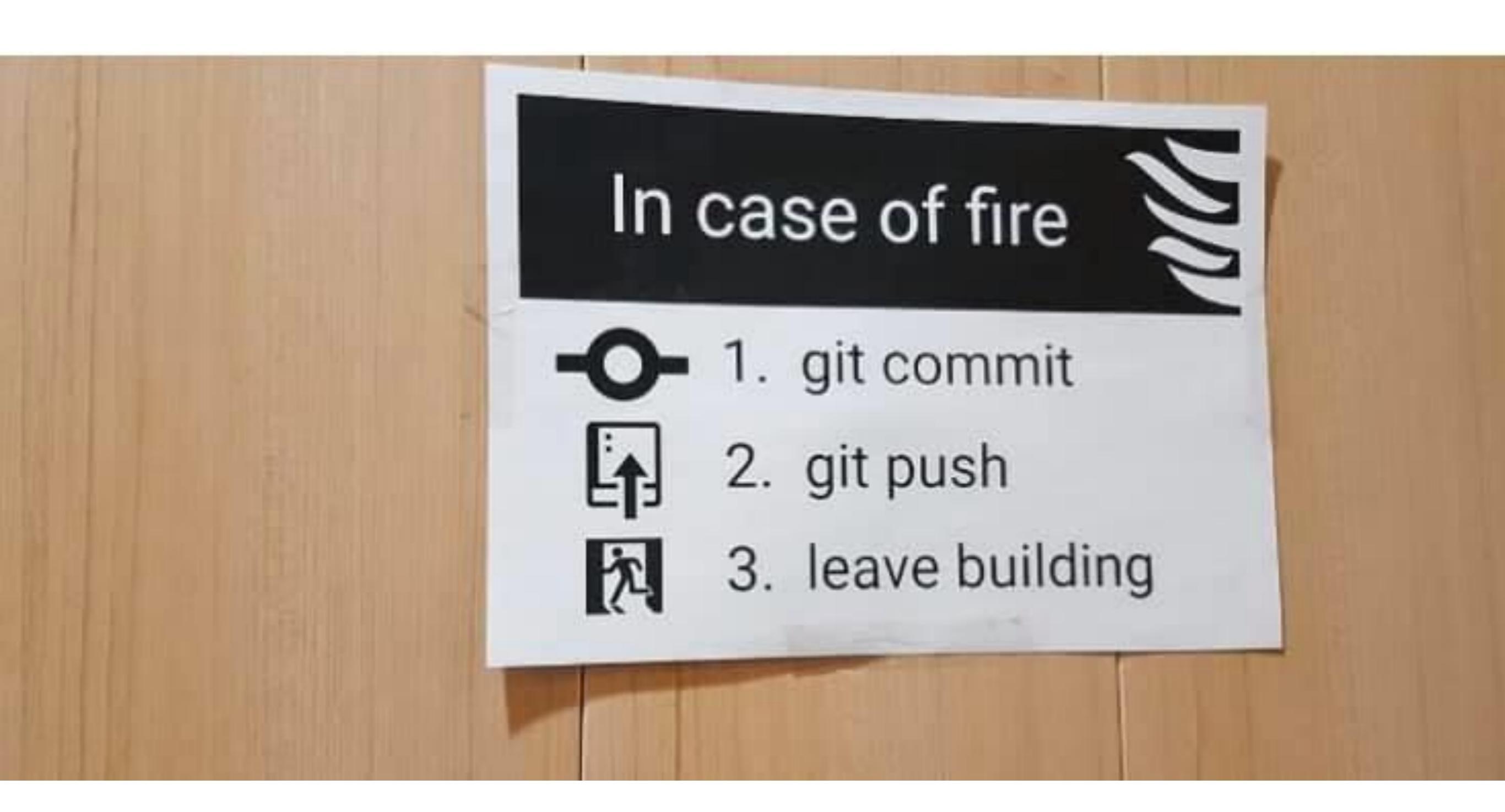

## Reference

- Learn Git branching (interactive)
  - <u>http://pcottle.github.io/learnGitBranching/</u>
- Pro Git
  - http://git-scm.com/book/
- 寫給大家的 Git 教學
  - http://www.slideshare.net/littlebtc/git-5528339